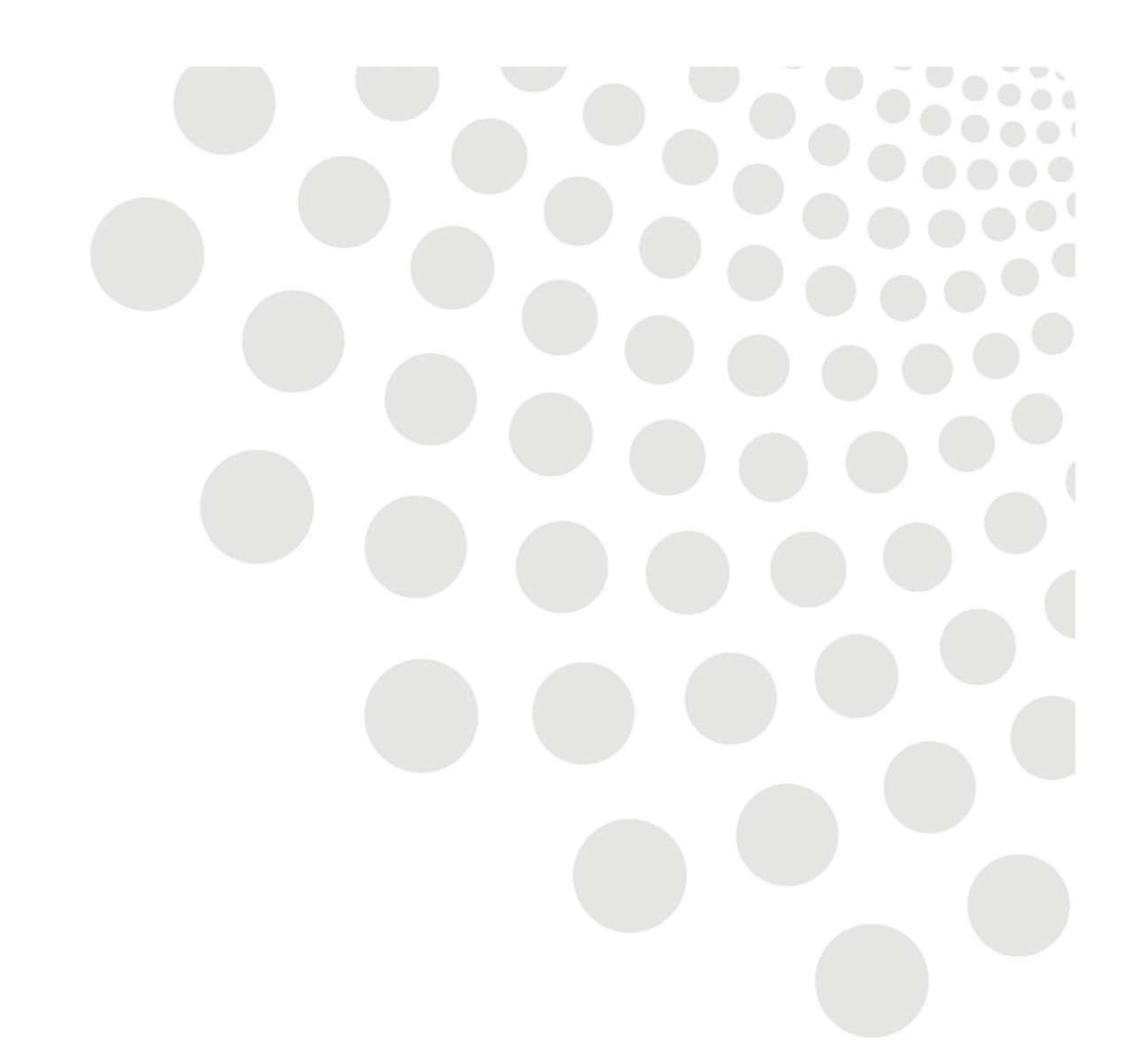

# LCC Oracle guidance

# Manager Self Service - Absence & Leave

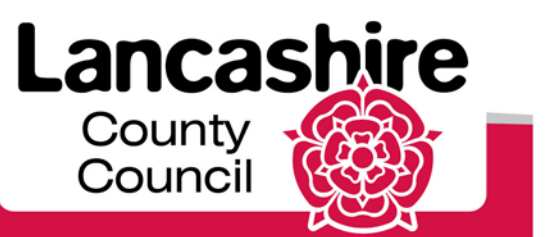

www.lancashire.gov.uk

# Contents

| <u>Overview</u>                       | 3  |
|---------------------------------------|----|
| Sickness Absence Entry                | 5  |
| Leave Without Pay (LWOP)              | 6  |
| Maternity Absence Entry               | 10 |
| <u>KIT days</u>                       | 12 |
| Ending an Open Absence                | 16 |
| Medical Certificates                  | 13 |
| Return to work Interview              | 20 |
| Table of Absence Types                | 22 |
| Bank Holidays                         | 23 |
| Approving or rejecting Leave Requests | 24 |
| Deleting Annual Leave                 | 26 |
| Update Leave Entitlement              | 27 |

#### **Overview**

Oracle provides a comprehensive facility for the management of absences, from sickness through to annual leave.

The following guide aims to equip managers with the necessary knowledge to be able to record all aspects of absence for staff in their hierarchy, from opening absences through to "Return to Work Interviews". This in turn provides an accessible and up to date absence record for the staff within a manager's hierarchy.

#### **Recording a Sickness Absence Entry**

Although Sickness Absence is discussed here the same steps can be applied for other absence types

| STEP | ACTION                                                                                                    |                                                                           |            |
|------|----------------------------------------------------------------------------------------------------|---------------------------------------------------------------------------|------------|
| 1.   | Clicked on Expand I next to LCC – Man<br>available to use within this responsibility. E<br>then Record Absence/Approve Leave. | ager Self-Service to see all the functi<br>(pand Leave/Absence Management | ons<br>and |
| 2.   | Select the employee from within the hierar their details                                                                      | chy and click on the action button ney                                    | ct to      |
|      | Position                                                                                                    | Department Ac                                                             | tion       |
|      | BTL333000065 Technical Specialist Service Development                                                                         | BTL33300 Payroll and Recruitment                                          | R          |
|      | BTL333000067 Payroll and Recruitment Senior Officer Service Developme                                                         | nt  BTL33300 Payroll and Recruitment                                      | ₿          |
|      | AT ADAGGGET I LE LE LE LE LE LE LE LE LE LE LE LE LE                                                                          |                                                                           | -          |
| 3.   | Click Create Absence                                                                                                    |                                                                           |            |

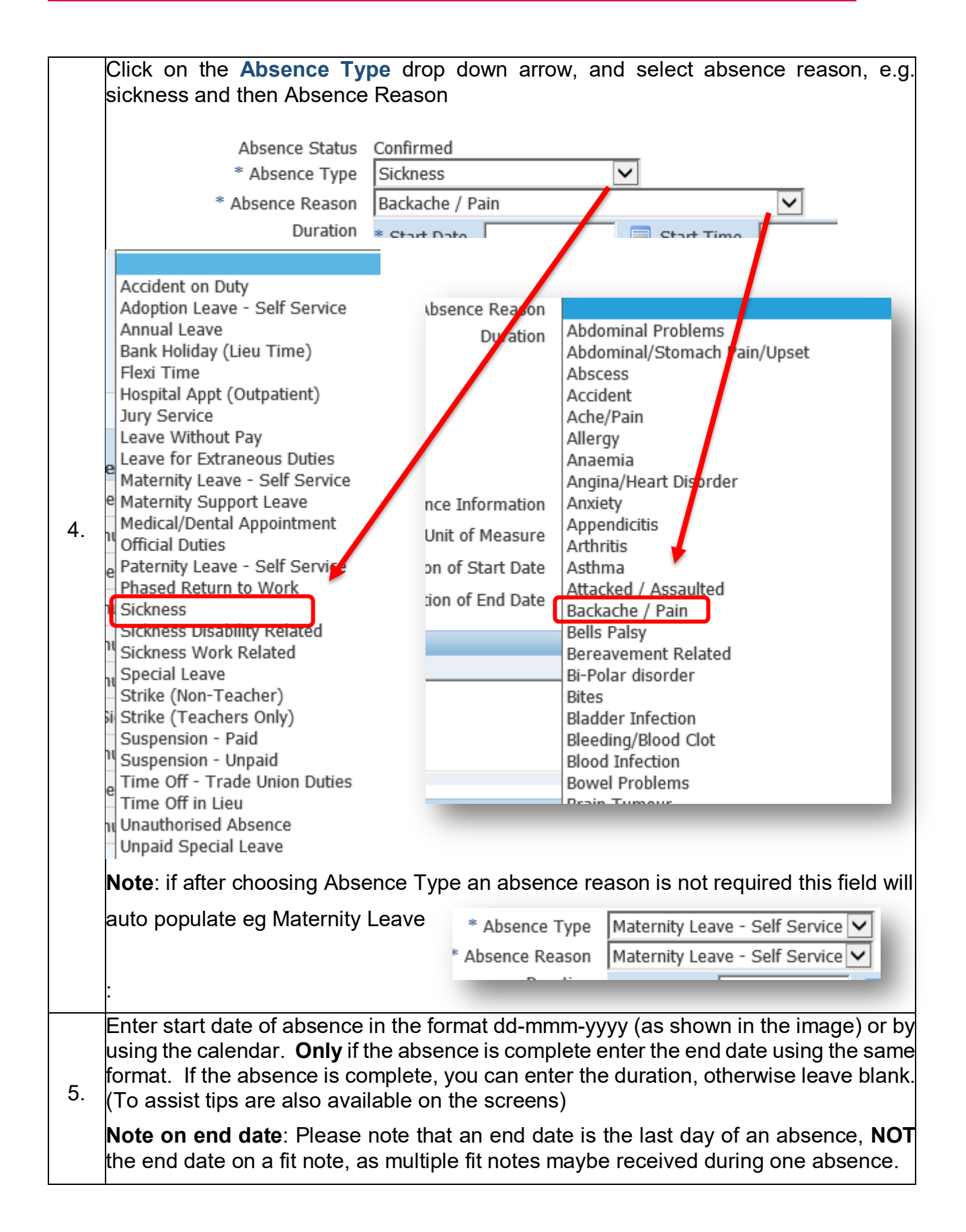

| Select an absence type and for all absences complete mandatory field                                                | ds (*).                                                                                                |
|----------------------------------------------------------------------------------------------------|----------------------------------------------------------------------------------------------------|
| Annnual Leave – Enter number of hours absent;<br>Leave Without Pay(LWOP) - Enter number of hours absent and if mult | ti assignment employee please use additional absence information field to indicate which assignment/s  |
| Use the Part day unit of measure (i.e. days or hours), and fraction of                                              | start /end date to record part day absence for Sickness (including phased return), Maternity and Unpai |
| * Indicates required field                                                                                          |                                                                                                    |
| Absence Status                                                                                                    | Confirmed                                                                                              |
| * Absence Type                                                                                                    | Sickness                                                                                               |
| * Absence Reason                                                                                                    | Backache / Pain                                                                                        |
| Duration                                                                                                    | * Start Date 04-Sep-2019 Start Time                                                                    |
|                                                                                                    | (example: 24-Sep-2019) HH:MM (12:00-11:59) End Date End Time                                           |
|                                                                                                    | ✓TIP Start Date is required.                                                                           |
|                                                                                                    | Days Hours                                                                                             |
|                                                                                                    | Total Please enter as hours and units; eg. 1 hour 30 minutes would be 1.5.                             |
| Additional Absence Information                                                                                      | V                                                                                                    |
| Part Days Unit of Measure                                                                                           |                                                                                                    |
| Fraction of Start Date                                                                                              |                                                                                                    |
| Fraction of End Date                                                                                                |                                                                                                    |
|                                                                                                    | ·                                                                                                    |

Note: the system will automatically calculate the days absent for whole days

| 6. | It is also possible to record the start date as a proportion of a day if for example the employee came in to work and left at lunchtime or left again in the morning. Follow the procedure above and then select by clicking the magnifying glass. On the screen that opens press Go. |
|----|----------------------------------------------------------------------------------------------------|
| 7. | For sickness absence always record as a proportion of a day. Click Quick select –<br>days, and enter for example 0.5 signifying a half day absence. Click next.                                                                                                    |

**Note:** the additional absence information field should be left blank for sickness absence.

|    | The next screen allows you to review your propose<br>your entries click submit.                                                                | ed actions. If you                     | are happy w                 | <i>i</i> ith |
|----|----------------------------------------------------------------------------------------------------|----------------------------------------|-----------------------------|--------------|
|    | Absence Details                                                                                                    |                                        |                             |              |
|    |                                                                                                    | Proposed                               |                             |              |
|    | Absence Status                                                                                                    | Confirmed                              |                             |              |
|    | Absence Type                                                                                                    | Sickness                               |                             |              |
| 8. | Absence Reason                                                                                                    | Backache / Pain                        |                             |              |
|    | Start Date                                                                                                    | 04-Sep-2019                            |                             |              |
|    | You can at this point go back and edit what you have<br>records as a proportion of a day. Click Quick select<br>signifying a half day absence. | e input. Sickness<br>– days, and enter | absence alwa<br>for example | ays<br>0.5   |
|    | Cancel Printable Page Save For Later Back Submit                                                                                               |                                        |                             |              |

**Note:** Please note that the Attachments facility is not currently used.

You will then be taken to the absence page where your confirmation is displayed. You can click on the details tab at any time to add to/amend or delete the absence. If you

9. are the manager responsible for the employee, this will automatically change to "Approved".

When you have finished with this employee/absence, click Home to return to the main Home page.

#### Leave without Pay

|    | Scenario: a manager agrees to a request for LWOP for an employee which is for a                |  |  |  |  |  |  |
|----|------------------------------------------------------------------------------------------------|--|--|--|--|--|--|
|    | period<br>less than 5 days and is now going to enter the details via MSS to ensure the correct |  |  |  |  |  |  |
|    | deduction is made from her pay.                                                                |  |  |  |  |  |  |
|    | The manager logs into Manager Self Service (MSS) and clicks on the plus sign (+) to            |  |  |  |  |  |  |
|    | see all                                                                                        |  |  |  |  |  |  |
|    | Options                                                                                        |  |  |  |  |  |  |
|    | LCC Manager Self-Service                                                                       |  |  |  |  |  |  |
| 1. | All Actions Awarting Your Attention      Delegate Access                                       |  |  |  |  |  |  |
|    | Work Incidents                                                                                 |  |  |  |  |  |  |
|    | Ending Employment                                                                              |  |  |  |  |  |  |
|    | Reports                                                                                        |  |  |  |  |  |  |
|    | Self Service Payment Claims                                                                    |  |  |  |  |  |  |
|    | <u>My Employee Information</u> Probation Review                                                |  |  |  |  |  |  |
|    | E Leave/Absence Management                                                                     |  |  |  |  |  |  |
|    | Click on the plus sign (+) payt to Leave/Absence Management                                    |  |  |  |  |  |  |
|    |                                                                                                |  |  |  |  |  |  |
| 2. | Leave/Absence Management                                                                       |  |  |  |  |  |  |
|    | Example Absence/Approve Livave                                                                 |  |  |  |  |  |  |
|    |                                                                                                |  |  |  |  |  |  |
| 3. | Click on the form <b>Record Absence/Approve Leave</b>                                          |  |  |  |  |  |  |
|    |                                                                                                |  |  |  |  |  |  |
|    | Multiple employments                                                                           |  |  |  |  |  |  |
|    | Before selecting the employee from the hierarchy, the manager must decide if leave             |  |  |  |  |  |  |
|    | without                                                                                        |  |  |  |  |  |  |
|    | pay is being taken from a primary or secondary post. If the employee has only one              |  |  |  |  |  |  |
| Δ  | post or is                                                                                     |  |  |  |  |  |  |
| т. | hierarchy and continue                                                                         |  |  |  |  |  |  |
|    | If leave without pay is being taken from a secondary employment the manager must               |  |  |  |  |  |  |
|    | email                                                                                          |  |  |  |  |  |  |
|    | AskHR with all relevant information.                                                           |  |  |  |  |  |  |
|    | against a                                                                                      |  |  |  |  |  |  |
|    |                                                                                                |  |  |  |  |  |  |

|     | secondary employment. If you are unsure, you can check if an employee's post is primary or secondary on the Employment Information screen.                                                                                                    |  |  |  |  |  |
|-----|----------------------------------------------------------------------------------------------------|--|--|--|--|--|
| 5   | Select the employee from the hierarchy and click on the <b>Action</b> button next to their record.                                                                                                    |  |  |  |  |  |
| 0.  | Foster, Miss Sharon 168057 Human Resources   HR Administrator 548231872681   Business Support Officer   HR Administration team                                                                                                    |  |  |  |  |  |
|     | Wilson Mr. Mark 168060 Human Resources HR Administrator 548231872681 Rusiness Sunnort Officer I HR Administration team                                                                                                    |  |  |  |  |  |
| 6.  | Absence Summary         This form displays the absence summary for the employee, including any unpaid leave         leave         taken previously.         Start Date       Create Absence       Duration       Approval       Absence       Supporting       Details       Update Confirm Delete         04-Jan-2011       04-Jan-       Leave Without       Unpaid Leave       3.5       Approved       Confirmed       Image: Confirm Delete                                            |  |  |  |  |  |
| 7.  | To enter a new absence click on the <b>Create Absence</b> button                                                                                                    |  |  |  |  |  |
| 8.  | This form allows you to input details of a new absence.<br>You must complete all mandatory fields which are indicated by *<br>All absences due to leave without pay should be recorded as soon as possible to<br>ensure<br>Payroll can apply the correct pay<br>* Absence Type<br>* Absence Reason<br>Duration * Start Date<br>(example: 21-Feb-2011)<br>End Date<br>(example: 21-Feb-2011)<br>End Date<br>Total<br>Please enter as hours and units; eg. 1 hour 30<br>minutes would be 1.5. |  |  |  |  |  |
|     | sence Information                                                                                                    |  |  |  |  |  |
| 9.  | Click on the down arrow next to absence type and select desired type, in this<br>example<br>"Leave Without Pay"<br>I I I I I I I I I I I I I I I I I I I                                                                                                     |  |  |  |  |  |
| 10. | Select Leave Without Pay                                                                                                    |  |  |  |  |  |

|     | Committee                                                                                                    |
|-----|----------------------------------------------------------------------------------------------------|
| 11. | Accident on Duty<br>Adoption Leave - Self Service<br>Annual Leave<br>Flexi Time<br>Hospital Appt (Outpatient)<br>Jury Service<br>Leave Without Pay<br>Click on the down arrow next to absence reason to see list of reasons.<br>Leave Without Pay (LWOP)                                                                                                    |
| 12. | Jnpaid leave<br>Absences of less than 5 days - unpaid leave should be entered in hours. You<br>should enter<br>he dates of absence (start and end) and the number of working hours to be<br>leducted from<br>bay in hours and decimal units. For example, to deduct a standard full time working<br>lay<br>rou should deduct 7.4 hours.<br>Absences of 5 days or more - unpaid leave will be calculated by Payroll in days.<br>You<br>should enter the dates of absences (start and end) and leave the hours field blank.<br>If the end date of the absence is unknown you must select Unpaid Leave - days and<br>enter<br>he start date only)<br>in the event of any guery, please contact AskHR for advice. |
|     | Absence Status Confirmed<br>* Absence Type<br>Absence Reason<br>Duration<br>Care of Dependants - Days<br>Care of Dependants - Hours                                                                                                    |
| 13. | Select appropriate reason,<br>e.g, unpaid leave - hours<br>Select Unpaid Leave – Hours<br>* Absence Reason<br>Duration<br>Care of Dependants - Days<br>Care of Dependants - Hours<br>Unpaid Leave - Days                                                                                                    |
| 14. | Jse the calendar to enter the start date.<br>Click on the date to select e.g. 8 March<br>Click on <b>8</b>                                                                                                    |

|     | Sun Mon Tue Wed Thu                                                                                                    |
|-----|----------------------------------------------------------------------------------------------------|
|     | 27 28 1 2 3                                                                                                    |
|     | 6 7 <b>8</b> 9 10                                                                                                    |
|     | <b>LWOP (Leave Without Pay) end date</b><br>If the end date is unknown you must select Unpaid Leave - days and leave the end<br>date field<br>blank |
| 15. | The end date must then be entered when the employee returns to work.                                                                                |
|     | Unpaid Leave - Hours                                                                                                    |
|     | * Start Date 08-Mar-2011 Start Time<br>(example: 21-Feb-2011)<br>End Date End Time                                                                  |
|     | If the end date is known, click in the end date field                                                                                               |
|     | If the end date is known and it spans two pay periods, e.g. 10 June to 15 July, then you                                                            |
|     | should end the first absence at the end of the current month, i.e. 30 June and enter a new                                                          |
| 16. | absence from 1 July to 15 July.<br>This will ensure the correct amount is deducted from each month's salary.                                        |
|     | Duration * Start Date 08-Mar-2011 (example: 21-Feb-2011)<br>End Date                                                                                |
|     | GITTE Start Date is required                                                                                                    |
|     | Enter the end date using the calendar on the right<br>Click on the date to select<br>Click on <b>8</b>                                              |
| 17. | S March 2011                                                                                                    |
|     | Sun Mon Tue Wed Thu                                                                                                    |
|     | 27 28 1 2 3<br>6 7 8 9 10                                                                                                    |
|     | Click in the hours field                                                                                                    |
| 18. | Hours                                                                                                    |
|     | Total Please enter as ho                                                                                                    |
|     | Enter the number of hours taken as unpaid leave in hours and decimals, e.g. 2 hours                                                                 |
|     |                                                                                                    |
| 19. | minutes is 2.5<br>Enter <b>2.5</b>                                                                                                    |
|     | NB: If the employee has more than one assignment (contract) enter the number of hours to                                                            |
|     | be deducted from the primary assignment.                                                                                                    |

|     | Harris                                                                                                    |
|-----|----------------------------------------------------------------------------------------------------|
|     | Total 2.5                                                                                                    |
| 20. | Minutes to Decimal conversion<br>To convert minutes into decimals divide the total number of minutes by 60 e.g. 30<br>minutes<br>= 30/60 = 0.50                                                                                                    |
| 21. | Click on the down arrow next to Additional Absence Information                                                                                                    |
| 22. | Select Leave Without Pay                                                                                                    |
| 23. | Multiple Contracts If the employee has more than one contract you must now indicate if the leave relates to all contracts. If the employee has only one contract this field may be left blank. If the employee has more than one contract you should email Payroll. Additional Absence Information Leave Without Pay Does this relate to all contracts? |
| 24. | If No, LWOP applicable to contract<br>Add any appropriate information in the Comments field and when you have<br>completed all<br>necessary details, click Next<br>Save For Later                                                                                                    |
| 25. | A warning message may appear to prompt you to check the amount of leave being taken.<br>If this is correct click <b>Next</b> again to continue.<br>Save For Later Next                                                                                                    |
| 26. | <b>Review Information</b><br>This form allows to view the proposed details before you submit                                                                                                    |

|     | Absence Details                                                                                                    |                       |                    |                   |                         |         |       |
|-----|----------------------------------------------------------------------------------------------------|-----------------------|--------------------|-------------------|-------------------------|---------|-------|
|     |                                                                                                    |                       |                    |                   |                         |         |       |
|     |                                                                                                    | Propos                | ed                 |                   |                         |         |       |
|     | Absence Status                                                                                                    | Confirm               | ed                 |                   |                         |         |       |
|     | Absence Type                                                                                                    | Leave V               | Vithout Pay        |                   |                         |         |       |
|     | Absence Reason                                                                                                    | 1 Unpaid              | Leave - Hou        | urs               |                         |         |       |
|     | Start Date                                                                                                    | e 08-Mar-             | 2011               |                   |                         |         |       |
|     | End Date                                                                                                    | a 08-Mar-             | 2011               |                   |                         |         |       |
|     | Hours                                                                                                    | 2.5                   |                    |                   |                         |         |       |
|     | Additional Absence Information                                                                                                    | Leave V               | Vithout Pay        |                   |                         |         |       |
|     | Does this relate to all contracts?                                                                                                    | Yes                   |                    |                   |                         |         |       |
| 27. | At this stage you can Cancel, Save for Later, go back, or if you are happy with<br>proposed<br>7. details, click <b>Submit</b><br>Back Submit<br>You will return to the Absence summary form. |                       |                    |                   |                         |         |       |
| 28  | Click <b>Home</b> to return to the main Home page.                                                                                                    |                       |                    |                   |                         |         |       |
| 20. | Start Date  Find Date Absence Type Category Date                                                                                                    | Duration<br>ays Hours | Approval<br>Status | Absence<br>Status | Supporting<br>Documents | Details | Updat |
|     | 08-Mar-2011 08-Mar-<br>2011 Pay Unpaid Leave                                                                                                    | 2.5                   | Approved           | Confirmed         | 0                       |         | Ì     |
|     | Click <b>Logout</b> to end your session and log out of the system.                                                                                                    |                       |                    |                   |                         |         |       |
| 29. | Logout                                                                                                    |                       |                    |                   |                         |         |       |
| 30. | Task complete                                                                                                    |                       |                    |                   |                         |         |       |

#### Maternity Absence Entry

Recording Maternity Absence follows the same process as other absence types. (Please see step 4 of Recording a Sickness Absence)

However there are other points to consider.

#### Maternity – tips & checks for managers

On notification from an employee of the pregnancy, a manager needs to:

- 1. direct the employee to/issue the relevant maternity information pack;
- 2. remind the employee to submit their MATB1 form, issued by the midwife or doctor at the 20 week scan, and MAT/L form to Payroll at the

earliest opportunity. Forms should be sent to: **Payroll and Recruitment** Service, PO Box 100, County Hall, Preston, PR1 0LD;

- 3. discuss annual leave and ensure that this is booked in (where applicable);
- 4. obtain at least 28 days' notice of the employee's intention to stop work;
- 5. check that the start date of maternity leave is no earlier than **11 weeks** prior to the due date of the birth;
- 6. input the maternity leave onto Oracle;
- 7. when written notice of the date for their return is received, close the absence on Oracle by the relevant deadline – payroll will then restore the employee to full salary. If the maternity is not closed the employee will not be paid correctly.

| STEP | ACTION                                                     |                                                    |                                                         |                                          |                                                           |                        |              |
|------|------------------------------------------------------------|----------------------------------------------------|---------------------------------------------------------|------------------------------------------|-----------------------------------------------------------|------------------------|--------------|
|      | After following " <u>R</u><br>Service<br>for the Absence T | Sickness Abs<br>* Absence Type<br>* Absence Reason | ence"<br>Mat<br>Mat                                     | Select M<br>ernity Leave<br>ernity Leave | Aaternity Leave –<br>- Self Service 🗸<br>- Self Service 🗸 | Self                   |              |
|      | Absence reason v                                           | vill Auto po                                       | pulate.                                                 |                                          |                                                           |                        |              |
|      | Absence Status<br>* Absence Type<br>* Absence Reason       | Confirmed<br>Maternity Le                          | eave - Self Service<br>eave - Self Service              |                                          |                                                           |                        |              |
| 1    | Duration                                                   | * Start Date<br>End Date<br>TIP Start              | 01-Nov-2019<br>(example: 23-Oct-20<br>Date is required. | )19)                                     | Start Time<br>End Time                                    | HH:MM (12:00-11:59)    |              |
|      | Absence Information                                        | Days<br>Total                                      | Hours                                                   | Please e                                 | enter as hou                                              | rs and units; eg. 1 ho | ur 30        |
|      |                                                            |                                                    |                                                         |                                          |                                                           |                        |              |
|      | Input the start dat                                        | e then clicł                                       | < next                                                  |                                          | Cano                                                      | ceļ Save For Later     | e <u>x</u> t |

|                         | Pronosod                       |
|-------------------------|--------------------------------|
| Absence Status          | s Confirmed                    |
| Absence Type            | Maternity Leave - Self Service |
| Absence Reason          | Maternity Leave - Self Service |
| Start Date              | e 01-Nov-2019                  |
|                         |                                |
|                         |                                |
| Review the entry then o | click Submit                   |
|                         |                                |
|                         |                                |

#### **KIT Days**

Keeping in Touch Days (**KIT**) are where the employee can agree to come back to work for up to 10 days during their maternity leave, except during the first two weeks after childbirth, Please see Maternity Leave on the intranet for further details

Link to the Maternity page

Two key tasks are required:

- Record the KIT days through Oracles KIT day function
- Claim the KIT days payment using the payment claims section

#### First Task – record KIT days

| STEP | ACTION                                                                                                    |
|------|----------------------------------------------------------------------------------------------------|
|      | Having clicked Expand 🕀 next to LCC – Manager Self Service you can now see all the functions available to use within this responsibility. Expand Leave/Absence Management and click on Maternity/Adoption Keep in Touch days |
| 1.   | LCC Manager Self-Service -     All Actions Awaiting Your     Attention                                                                                                    |
|      | Leave/Absence Management     Record Absence/Approve     Leave                                                                                                    |
|      | <ul> <li>Update Leave Entitlement</li> <li>Medical Certificates</li> <li>Return to Work Interview</li> </ul>                                                                                                    |
|      | Maternity/Adoption Keep<br>In Touch (KIT) Days                                                                                                    |

|                                                                                                  | oliowin                                                                                                    | g screen v                                                                                                    | wiii open.                                                                                               |                                               |                                                                                                    |                                                                                                    |                                                                 |                                     |                 |                  |                 |
|--------------------------------------------------------------------------------------------------|----------------------------------------------------------------------------------------------------|----------------------------------------------------------------------------------------------------|----------------------------------------------------------------------------------------------------|-----------------------------------------------|----------------------------------------------------------------------------------------------------|----------------------------------------------------------------------------------------------------|-----------------------------------------------------------------|-------------------------------------|-----------------|------------------|-----------------|
| Please use tl<br>extra payme                                                                     | he Add button to<br>nt link.                                                                                             | create the Keep in tou                                                                                                    | ch record then use the                                                                                   | Update functio                                | n to add further da                                                                                | ys up to the n                                                                                          | maximum of 1                                                    | 0. Please note                      | the actual      | l payment for th | e day worked    |
| KIT Days                                                                                         |                                                                                                    |                                                                                                    |                                                                                                    |                                               |                                                                                                    |                                                                                                    |                                                                 |                                     |                 |                  |                 |
| Add                                                                                              | KIT                                                                                                    | KIT Hours KIT                                                                                                    | KIT Hours KIT                                                                                            | KIT Hours                                     | KIT KIT Hou                                                                                        | rs KIT                                                                                                  | KIT Hours                                                       | KIT KI                              | T Hours         | KETT KETT H      | iours KI        |
| Select Stat<br>No r<br>foun                                                                      | tus Day 1<br>results<br>id.                                                                                              | Worked 1 Day 2                                                                                                    | Worked 2 Day 3                                                                                           | Worked 3                                      | Day 4 Worked                                                                                       | 4 Day 5                                                                                                 | Worked 5                                                        | Day 6 Wo                            | orked 6         | Day 7 Work       | ced 7 Da        |
|                                                                                                  |                                                                                                    |                                                                                                    |                                                                                                    |                                               |                                                                                                    |                                                                                                    |                                                                 |                                     |                 |                  |                 |
| The s                                                                                            | screen                                                                                                    | shows an                                                                                                    | y current o                                                                                              | days re                                       | ecorded                                                                                            | . Click                                                                                                 | <b>Add</b>                                                      | C                                   | anceļ           | Save For Late    | er Bac <u>k</u> |
| The ł                                                                                            | <li>KIT day</li>                                                                                                    | s can nov                                                                                                    | v be recor                                                                                               | ded or                                        | n the fol                                                                                          | lowing                                                                                                  | g scre                                                          | en                                  | -               |                  |                 |
|                                                                                                  |                                                                                                    |                                                                                                    |                                                                                                    |                                               |                                                                                                    |                                                                                                    |                                                                 |                                     |                 |                  |                 |
| KIT Da                                                                                           | ays                                                                                                    |                                                                                                    |                                                                                                    |                                               |                                                                                                    |                                                                                                    |                                                                 |                                     |                 |                  |                 |
|                                                                                                  |                                                                                                    |                                                                                                    |                                                                                                    |                                               |                                                                                                    |                                                                                                    |                                                                 |                                     |                 |                  |                 |
| Please                                                                                           | enter date                                                                                                    | and time work                                                                                                    | ed as hours and                                                                                          | Employe                                       | e Name Co<br>6 hr 30 min                                                                           | s would b                                                                                               | liss Jenn<br>be 6.5                                             | ifer                                |                 |                  |                 |
| . 10430                                                                                          | anter uale                                                                                                    | , and ante work                                                                                                    | tea ao nouro dif                                                                                         | a anno ey                                     | o in ov mill                                                                                       | KI                                                                                                    | T Day 1                                                         | 14-0ct-2                            | 2019            |                  |                 |
|                                                                                                  |                                                                                                    |                                                                                                    |                                                                                                    |                                               | KIT                                                                                                | Hours W                                                                                                 | orked 1                                                         | 3.5                                 |                 |                  |                 |
|                                                                                                  |                                                                                                    |                                                                                                    |                                                                                                    |                                               |                                                                                                    | VT                                                                                                    | T Day 2                                                         | 21-0ct-2                            | 2019            |                  |                 |
|                                                                                                  |                                                                                                    |                                                                                                    |                                                                                                    |                                               |                                                                                                    | N1                                                                                                    | , _                                                             | ,                                   |                 |                  |                 |
|                                                                                                  |                                                                                                    |                                                                                                    |                                                                                                    |                                               | KIT                                                                                                | Hours W                                                                                                 | orked 2                                                         | 4.0                                 |                 |                  |                 |
|                                                                                                  |                                                                                                    |                                                                                                    |                                                                                                    |                                               | KIT                                                                                                | Hours W<br>KI                                                                                           | orked 2<br>T Day 3                                              | 4.0                                 |                 |                  |                 |
|                                                                                                  |                                                                                                    |                                                                                                    |                                                                                                    |                                               | KIT<br>KIT                                                                                         | Hours W<br>KI<br>Hours W                                                                                | orked 2<br>T Day 3<br>orked 3                                   | 4.0                                 |                 |                  |                 |
|                                                                                                  |                                                                                                    |                                                                                                    |                                                                                                    |                                               | кт                                                                                                 | Hours W<br>KI<br>Hours W                                                                                | Forked 2<br>T Day 3<br>Forked 3                                 | 4.0                                 |                 |                  |                 |
| For e                                                                                            | ach en                                                                                                    | try input th                                                                                                    | ne date for                                                                                              | each                                          | кт<br>кт<br>KIT day                                                                                | Hours W<br>KI<br>Hours W<br>r<br>then                                                                   | orked 2<br>T Day 3<br>orked 3<br>T Day 4                        | the ho                              | ours            | worked           | d on th         |
| For e<br>day e                                                                                   | ach en<br>eg 3 hrs                                                                                                    | try input th<br>3 30m min                                                                                                    | ne date for<br>utes input                                                                                | each<br>as 6.9                                | ktr<br>ktr<br>KIT day<br>5 (There                                                                  | Hours W<br>KT<br>Hours W<br>vr<br>y, then<br>s als                                                      | orked 2<br>T Day 3<br>Forked 3<br>T Day 4<br>input<br>so a tij  | 4.0                                 | ours one sc     | worked<br>worked | d on th         |
| For e<br>day e<br>Once                                                                           | ach en<br>eg 3 hrs<br>e compl                                                                                            | try input th<br>30m min<br>eted click                                                                                           | ne date for<br>utes input<br>Apply                                                                       | each<br>as 6.                                 | KIT<br>KIT day<br>5 (There                                                                         | Hours W<br>KI<br>Hours W<br>r, then<br>is als                                                           | orked 2<br>T Day 3<br>Forked 3<br>T Day 4<br>input              | the ho                              | ours<br>ne so   | workec           | d on th         |
| For e<br>day e<br>Once                                                                           | ach en<br>eg 3 hrs<br>compl                                                                                              | try input th<br>3 30m min<br>eted click                                                                                         | ne date for<br>utes input<br><b>Apply</b>                                                                | each<br>as 6.9                                | кт<br>КТ<br>KIT day<br>5 (There                                                                    | Hours W<br>Hours W<br>r, then<br>s is als                                                               | Forked 2<br>T Day 3<br>Forked 3<br>T Day 4<br>input<br>so a tij | the ho                              | ours o<br>ne sc | workec           | d on th         |
| For e<br>day e<br>Once<br>The f                                                                  | ach en<br>eg 3 hrs<br>compl                                                                                              | try input tł<br>s 30m min<br>eted click<br>g screen a                                                                           | ne date for<br>utes input<br><b>Apply</b><br>appears.                                                    | each<br>as 6.9                                | KIT<br>KIT day<br>5 (There                                                                         | Hours W<br>KT<br>Hours W<br>r, then<br>s is als                                                         | Forked 2<br>T Day 3<br>forked 3<br>T Day 4<br>input<br>so a tij | the ho                              | ours<br>ne sc   | workec           | d on th         |
| For e<br>day e<br>Once<br>The f<br>You c                                                         | ach en<br>eg 3 hrs<br>compl<br>collowin<br>can <b>Ad</b>                                                                 | try input th<br>3 30m min<br>eted click<br>g screen a<br>d more da                                                              | ne date for<br>utes input<br><b>Apply</b><br>appears.<br>ays if requ                                     | r each<br>as 6.5<br>Can                       | кт<br>KIT day<br>5 (There<br>cel A                                                                 | Hours W<br>Hours W<br>r, then<br>is als                                                                 | torked 2<br>T Day 3<br>forked 3<br>input<br>so a tij            | the ho                              | ours t          | workec           | d on th         |
| For e<br>day e<br>Once<br>The f<br>You c                                                         | ach en<br>eg 3 hrs<br>compl<br>collowin<br>can <b>Ad</b><br>use the d                                                    | try input the 30m min<br>eted click<br>g screen a<br>d more da                                                                  | ne date for<br>utes input<br><b>Apply</b><br>appears.<br>ays if requ<br>o create the                     | r each<br>as 6.9<br>Can<br>ired or<br>Keep in | KIT<br>KIT day<br>5 (There<br>cel A                                                                | Hours W<br>KT<br>Hours W<br>t, then<br>is als<br>pply<br>ck Ne<br>cord the                              | torked 2<br>T Day 3<br>forked 3<br>input<br>so a tij            | the hc                              | ours<br>ne sc   | worked<br>worked | d on th         |
| For e<br>day e<br>Once<br>The f<br>You c<br>Nease                                                | ach en<br>eg 3 hrs<br>compl<br>collowin<br>can Ad<br>use the<br>ayment I                                                 | try input the<br>30m min<br>eted click<br>g screen a<br>d more da<br>Add button t<br>ink.                                       | ne date for<br>utes input<br><b>Apply</b><br>appears.<br>ays if requ<br>o create the                     | r each<br>as 6.9<br>Can<br>ired or<br>Keep in | KIT<br>KIT day<br>5 (There<br>cel A                                                                | Hours W<br>KT<br>Hours W<br>to, then<br>to is als<br>Apply<br>ck Neo                                    | torked 2<br>T Day 3<br>forked 3<br>input<br>so a tij            | the hc                              | ours ne so      | workec           | d on th         |
| For e<br>day e<br>Once<br>The f<br>You c<br>lease<br>xtra p                                      | ach en<br>eg 3 hrs<br>compl<br>collowin<br>can Ad<br>use the a<br>ayment I                                               | try input the 30m min<br>eted click<br>g screen a<br>d more da<br>Add button te<br>ink.                                         | ne date for<br>utes input<br><b>Apply</b><br>appears.<br>ays if requ<br>o create the                     | r each<br>as 6.<br>Can<br>ired or<br>Keep in  | KIT<br>KIT day<br>5 (There<br>cel A                                                                | Hours W<br>Hours W<br>r, then<br>is als<br>pply<br>ck Nex                                               | t Day 2<br>T Day 3<br>forked 3<br>T Day 4<br>input<br>so a tij  | the hc                              | ours<br>ne so   | workec           | d on th         |
| For e<br>day e<br>Once<br>The f<br>You c<br>Please<br>extra p<br>KIT D                           | each en<br>eg 3 hrs<br>compl<br>collowin<br>can Ad<br>use the <i>i</i><br>ayment I                                       | try input the 30m min<br>eted click<br>g screen a<br>d more da<br>Add button to<br>ink.                                         | ne date for<br>utes input<br><b>Apply</b><br>appears.<br>ays if requ<br>o create the                     | ired or<br>Keep in                            | KIT<br>KIT day<br>5 (There<br>cel A                                                                | Hours W<br>Hours W<br>tr<br>t, then<br>ts als<br>the is als<br>the bit of the<br>cord the               | torked 2<br>T Day 3<br>forked 3<br>T Day 4<br>input<br>so a tij | the ho                              | ours t          | workec           | d on th         |
| For e<br>day e<br>Once<br>The f<br>You c<br>Please<br>extra p<br><b>KIT D</b><br>Select          | ach en<br>eg 3 hrs<br>compl<br>collowin<br>can Ad<br>use the<br>ayment I<br>ays<br>t <b>Object</b>                       | try input the 30m min<br>eted click<br>g screen a<br>d more da<br>Add button to<br>ink.                                         | Apply<br>Apply<br>appears.<br>ays if requ<br>o create the                                                | r each<br>as 6.9<br>Can<br>ired or<br>Keep in | KIT<br>KIT day<br>5 (There<br>cel A                                                                | Hours W<br>KT<br>Hours W<br>t, then<br>is als<br>Apply                                                  | torked 2<br>T Day 3<br>forked 3<br>T Day 4<br>input<br>so a tij | the hc                              | ours ne sc      | workec           | d on th         |
| For e<br>day e<br>Once<br>The f<br>You c<br>lease<br>xtra p<br><b>KIT D</b>                      | ach en<br>eg 3 hrs<br>compl<br>collowin<br>can Ad<br>use the a<br>ayment I<br>ays<br>t Object                            | try input the 30m min<br>eted click<br>g screen a<br>d more da<br>Add button to<br>ink.                                         | Apply<br>Apply<br>appears.<br>ays if require<br>create the<br>Update                                     | ired or<br>Keep in                            | KIT<br>KIT day<br>5 (There<br>cel A<br>just clic<br>touch rec                                      | Hours W<br>KI<br>Hours W<br>r, then<br>is als<br>Apply<br>ck Ne<br>cord the                             | torked 2<br>T Day 3<br>forked 3<br>T Day 4<br>input<br>so a tij | the hc                              | ours ne so      | worked<br>worked | d on th         |
| For e<br>day e<br>Once<br>The f<br>You c<br>lease<br>extra p<br><b>KIT D</b><br>Select           | ach en<br>eg 3 hrs<br>compl<br>collowin<br>can Ad<br>use the <i>i</i><br>ayment I<br>bays<br>t Object                    | try input the 30m min<br>eted click<br>g screen a<br>d more da<br>Add button to<br>ink.                                         | Apply<br>Apply<br>appears.<br>ays if requ<br>o create the<br>Update<br>KIT Hours<br>Worked 1             | ired or<br>Keep in                            | KIT<br>KIT day<br>5 (There<br>cel A<br>just clic<br>touch red<br>Add<br>Day 2                      | Hours W<br>KI<br>Hours W<br>, then<br>is als<br><b>Apply</b><br>ck Ne<br>cord the<br>KIT Ho<br>Worke    | vorked 2<br>T Day 3<br>forked 3<br>T Day 4<br>input<br>so a tij | 4.0<br>the hc<br>p on th<br>the Upd | ours<br>ne so   | workec           | d on th         |
| For e<br>day e<br>Once<br>The f<br>You c<br>lease<br>extra p<br><b>KIT D</b><br>Select<br>Select | ach en<br>eg 3 hrs<br>compl<br>followin<br>can Ad<br>use the <i>J</i><br>ayment I<br>bays<br>t Object<br>t Status<br>New | try input the 30m min<br>eted click<br>g screen a<br>d more da<br>Add button to<br>ink.<br>: Delete<br>KIT Day 1<br>14-Oct-2019 | Apply<br>Apply<br>appears.<br>ays if requise<br>o create the<br>Update<br>KIT Hours<br>Worked 1<br>9 3.5 | ired or<br>Keep in                            | KIT<br>KIT day<br>5 (There<br>cel A<br>i just clic<br>touch rea<br>Add<br>Add<br>Day 2<br>Oct-2019 | Hours W<br>KT<br>Hours W<br>to, then<br>is als<br>Apply<br>ck Nex<br>cord the<br>KET Ho<br>Worke<br>4.0 | vorked 2<br>T Day 3<br>forked 3<br>T Day 4<br>input<br>so a tij | the ho<br>o on the<br>the Upd       | ours he so      | worked<br>vorked | d on th         |

| A review screen appears. Check    | the details then <b>submit</b> .               |
|-----------------------------------|------------------------------------------------|
| Keep In Touch Information         |                                                |
| KIT Days                          |                                                |
|                                   |                                                |
|                                   | Proposed                                       |
|                                   | KIT Day 1 14-Oct-2019                          |
|                                   | KIT Hours Worked 1 3.5                         |
|                                   | KIT Day 2 21-Oct-2019                          |
|                                   | KIT Hours Worked 2 4.0                         |
|                                   | Cance! Printable Page Save For Later Back Subn |
| A confirmation screen will now ap | pear. Click home to return to the home page.   |
| Your changes have been applied.   | Home                                           |
| This completes the first task     |                                                |

#### Second Task – Claim the KIT day's payment

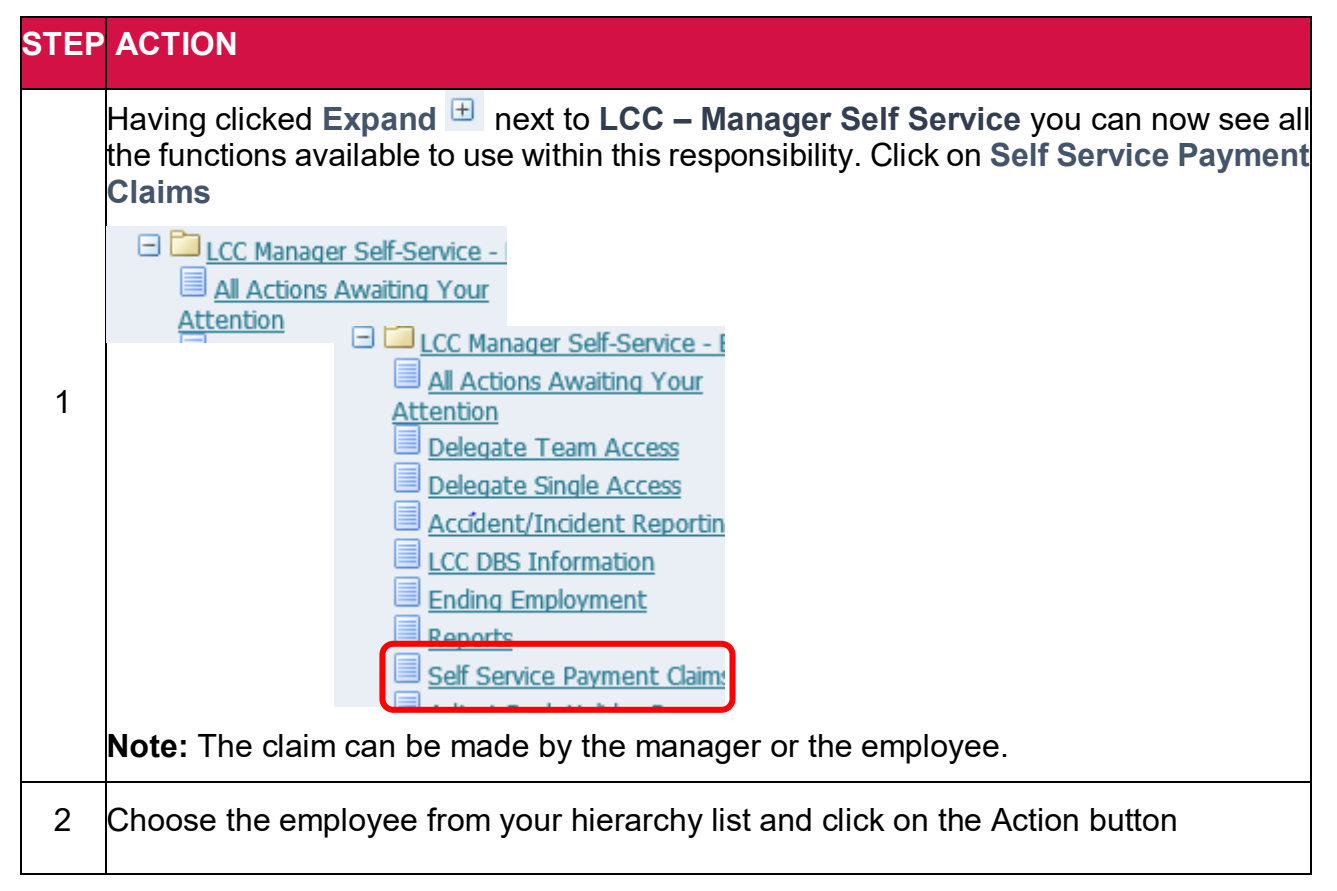

|   | Tester, Mr. John                                                                                                    | 5186288                                                                                                    | Yes                                                                                               | Business Support Business Support                                                                                                    | BTL333000065 Technical S                                                                         |              |
|---|----------------------------------------------------------------------------------------------------|----------------------------------------------------------------------------------------------------|---------------------------------------------------------------------------------------------------|----------------------------------------------------------------------------------------------------|--------------------------------------------------------------------------------------------------|--------------|
|   | On the claims                                                                                                    | screen under t                                                                                                    | he sec                                                                                            | tion Overtime/Extra                                                                                                    | Work At Own Job                                                                                  | click Add    |
| 3 | Online Claims<br>Select Object:<br>Select Status                                                                                                    | - Overtime/Extra<br>Delete Up<br>Date<br>Worked Positi                                                                                                    | a Work<br>date<br>on                                                                              | At Own Job                                                                                                    |                                                                                                  |              |
| 4 | The claim scr<br>however KIT<br>ue this action, dick C                                                                                                    | een appears. Th<br>CLAIM will be s<br>ancel to cancel this action<br>* Date Worked 14<br>* Position BT<br>* Reason for Work KIT<br>* Element Name KIT<br>Hours/Units Rate Updated No<br>eason for Wor | nis is c<br>elected<br>on and ret<br>Oct-2019<br>L3330000<br>day<br>r CLAIM<br>r Hours(Sin<br>3.5 | completed in the san<br>d from the element in<br>turn to the previous page.                                                                        | ne manner as a sta<br>name list<br>enior Officer Service Develop<br>however any other<br>ontinue | ndard claim  |
| 5 | The main clai<br>day is ready t<br>select Object: Delete U<br>Select Status Worked Pos<br>O 02-Mar-2019 BTL<br>New 14-Oct-2019 BTL<br>Repeat steps<br>Once all kit da | ims screen will<br>o be submitted.<br>Jpdate   Add<br>ition<br>333000067 Payroll and Recruitment S<br>333000067 Payroll and Recruitment S<br>3-5 to add more<br>ays have been a                       | now b<br>enior Officer S<br>enior Officer S<br>e kit da<br>added                                  | e displayed again w<br>Reason for Work<br>ervice Development  Recruitment support - con<br>ervice Development  KIT day<br>ay claims.<br>click Next | vhere we can see                                                                                 | that the KIT |
| 6 | The following                                                                                                    | screen allows y                                                                                                    | ou to                                                                                             | review the informati                                                                                                    | on prior to submiss                                                                              | sion         |

|   | Proposed                                                                                                    |  |  |  |  |  |  |
|---|----------------------------------------------------------------------------------------------------|--|--|--|--|--|--|
|   | Updated No                                                                                                    |  |  |  |  |  |  |
|   | Date Worked 21-Oct-2019                                                                                                    |  |  |  |  |  |  |
|   | Position BTL333000067 Payroll and Recruitment Senior Officer Service Development                                                                                                    |  |  |  |  |  |  |
|   | Reason for Work KIT days                                                                                                    |  |  |  |  |  |  |
|   | Element Name KIT CLAIM                                                                                                    |  |  |  |  |  |  |
|   | Hours/Units 4.00                                                                                                    |  |  |  |  |  |  |
|   | Proposed                                                                                                    |  |  |  |  |  |  |
|   | Updated No                                                                                                    |  |  |  |  |  |  |
|   | Date Worked 14-Oct-2019                                                                                                    |  |  |  |  |  |  |
|   | Position BTL333000067   Payroll and Recruitment Senior Officer Service Development                                                                                                    |  |  |  |  |  |  |
|   | Reason for Work KIT day                                                                                                    |  |  |  |  |  |  |
|   | Element Name KIT CLAIM                                                                                                    |  |  |  |  |  |  |
|   | Hours/Units 3.50                                                                                                    |  |  |  |  |  |  |
|   |                                                                                                    |  |  |  |  |  |  |
|   |                                                                                                    |  |  |  |  |  |  |
|   | Click on the Submit button to Submit the claims           Cancel         Printable Page         Save For Later         Back         Submit           A confirmation screen will now appear. Click home to return to the home page                                                                                                  |  |  |  |  |  |  |
|   | Click on the Submit button to Submit the claims           Cancel         Printable Page         Save For Later         Back         Submit           A confirmation screen will now appear. Click home to return to the home page.                                                                                                 |  |  |  |  |  |  |
|   | Click on the Submit button to Submit the claims          Cancel       Printable Page       Save For Later       Back       Submit         A confirmation screen will now appear. Click home to return to the home page.         Image: Confirmation                                                                                |  |  |  |  |  |  |
|   | Click on the Submit button to Submit the claims          Cancel       Printable Page       Save For Later       Back       Submit         A confirmation screen will now appear. Click home to return to the home page.         Image: Confirmation                                                                                |  |  |  |  |  |  |
| 7 | Click on the Submit button to Submit the claims          Cancel       Printable Page       Save For Later       Back       Submit         A confirmation screen will now appear. Click home to return to the home page.         Image: Confirmation         Your changes have been applied.                                        |  |  |  |  |  |  |
| 7 | Click on the Submit button to Submit the claims          Cancel       Printable Page       Save For Later       Back       Submit         A confirmation screen will now appear. Click home to return to the home page.         Image: Confirmation         Your changes have been applied.                                        |  |  |  |  |  |  |
| 7 | Click on the Submit button to Submit the claims          Cancel       Printable Page       Save For Later       Back       Submit         A confirmation screen will now appear. Click home to return to the home page.         Image: Confirmation         Your changes have been applied.         This completes the second task |  |  |  |  |  |  |

## Ending an open absence

| STEP | ACTION                                                                                                    |
|------|----------------------------------------------------------------------------------------------------|
| 1    | Select the employee and navigate to their Record Absence/Approve Leave: Summary screen, identify the open absence and click on the update button which should be highlighted. In this example, the employee notified his manager of an absence that commenced on 04/09/2019 and the manager submitted the details leaving the return date empty. |
| 2    | Enter the end date of absence following the same process as above, assuring that any part days are dealt with in the same way as described before. Click next.                                                                                                    |

|   | Absence Status                                                                                                    | Confirmed                                                                                                    |
|---|----------------------------------------------------------------------------------------------------|----------------------------------------------------------------------------------------------------|
|   | * Absence Type                                                                                                    | Sickness 🗸                                                                                                    |
|   | * Absence Reason                                                                                                    | Backache / Pain                                                                                                    |
|   | Duration                                                                                                    | * Start Date 04-Sep-2019 🗐 Start Time                                                                                                    |
|   |                                                                                                    | example: 24-5ep-2019) HH:MM (12:00-11:59)                                                                                                    |
|   |                                                                                                    | End Date 06-Sep-2019 II End Time                                                                                                    |
|   |                                                                                                    | TIP Start Date is required.                                                                                                    |
|   |                                                                                                    | Days Hours                                                                                                    |
|   |                                                                                                    | Iptal         3         Please enter as hours and units; eg. 1 hour 30 minutes would be 1.5.                                                                                                    |
|   | Additional Absence Information                                                                                                    |                                                                                                    |
|   | Part Days Unit of Measure                                                                                                    | L                                                                                                    |
|   | Fraction of Start Date                                                                                                    |                                                                                                    |
|   | Fraction of End Date                                                                                                    |                                                                                                    |
|   |                                                                                                    |                                                                                                    |
|   | Note: The End date is                                                                                                    | s the last day of absence, <b>not</b> the first day back to work                                                                                                    |
|   |                                                                                                    |                                                                                                    |
|   |                                                                                                    |                                                                                                    |
|   | The data shown on the                                                                                                    | ne left is what was previously held and your proposed update                                                                                                    |
|   | The data shown on the right                                                                                                    | ne left is what was previously held and your proposed update<br>t. You can once again go back, save for later or if you are happ                                                                                                    |
|   | The data shown on th<br>are shown on the righ<br>with your input, click s                                                                                                    | ne left is what was previously held and your proposed update<br>t. You can once again go back, save for later or if you are happ<br>submit and you will be taken to the absence summary form.                                                                                                    |
|   | The data shown on th<br>are shown on the righ<br>with your input, click s                                                                                                    | ne left is what was previously held and your proposed update<br>t. You can once again go back, save for later or if you are happ<br>submit and you will be taken to the absence summary form.                                                                                                    |
|   | The data shown on th<br>are shown on the righ<br>with your input, click s                                                                                                    | ne left is what was previously held and your proposed update<br>t. You can once again go back, save for later or if you are happ<br>submit and you will be taken to the absence summary form.                                                                                                    |
|   | The data shown on th<br>are shown on the right<br>with your input, click s                                                                                                    | ne left is what was previously held and your proposed update<br>t. You can once again go back, save for later or if you are happ<br>submit and you will be taken to the absence summary form.<br>Proposed                                                                                                    |
|   | The data shown on th<br>are shown on the righ<br>with your input, click s<br>Current<br>Absence Status Confirmed                                                                                          | ne left is what was previously held and your proposed update<br>t. You can once again go back, save for later or if you are happ<br>submit and you will be taken to the absence summary form.<br>Proposed<br>Confirmed                                                                                                    |
| 3 | The data shown on the right<br>are shown on the right<br>with your input, click s<br>Current<br>Absence Status Confirmed<br>Absence Type Sickness                                                         | ne left is what was previously held and your proposed update<br>t. You can once again go back, save for later or if you are happ<br>submit and you will be taken to the absence summary form.<br>Proposed<br>Confirmed<br>Sickness                                                                                                    |
| 3 | The data shown on the right<br>are shown on the right<br>with your input, click s<br>Current<br>Absence Status<br>Absence Type<br>Sickness<br>Absence Reason Backache / Pair                              | ne left is what was previously held and your proposed update<br>t. You can once again go back, save for later or if you are happ<br>submit and you will be taken to the absence summary form.<br>Proposed<br>Confirmed<br>Sickness<br>Backache / Pain                                                                                  |
| 3 | The data shown on the right<br>are shown on the right<br>with your input, click s<br>Current<br>Absence Status<br>Absence Type<br>Sickness<br>Absence Reason Backache / Pain<br>Start Date 04-Sep-2019    | ne left is what was previously held and your proposed update<br>t. You can once again go back, save for later or if you are happ<br>submit and you will be taken to the absence summary form.<br>Proposed<br>Confirmed<br>Sickness<br>Backache / Pain<br>04-Sep-2019                                                                   |
| 3 | The data shown on the right<br>are shown on the right<br>with your input, click s<br>Current<br>Absence Status<br>Absence Type<br>Sickness<br>Absence Reason<br>Backache / Pain<br>Start Date<br>End Date | ne left is what was previously held and your proposed update<br>t. You can once again go back, save for later or if you are happ<br>submit and you will be taken to the absence summary form.<br>Proposed<br>Confirmed<br>Sickness<br>Backache / Pain<br>04-Sep-2019<br>06-Sep-2019 0                                                  |
| 3 | The data shown on the right<br>are shown on the right<br>with your input, click s<br>Current<br>Absence Status<br>Absence Reason Backache / Pain<br>Start Date<br>Days                                    | ne left is what was previously held and your proposed update<br>t. You can once again go back, save for later or if you are happ<br>submit and you will be taken to the absence summary form.<br>Proposed<br>Confirmed<br>Sickness<br>Backache / Pain<br>04-Sep-2019<br>06-Sep-2019<br>30                                              |
| 3 | I he data shown on the right<br>are shown on the right<br>with your input, click s<br>Current<br>Absence Status<br>Absence Type<br>Sickness<br>Absence Reason<br>Backache / Pain<br>Start Date<br>Days    | he left is what was previously held and your proposed update<br>t. You can once again go back, save for later or if you are happ<br>submit and you will be taken to the absence summary form.<br>Proposed<br>Confirmed<br>Sickness<br>Backache / Pain<br>04-Sep-2019<br>06-Sep-2019<br>30                                              |
| 3 | I he data shown on the right<br>are shown on the right<br>with your input, click s<br>Current<br>Absence Status<br>Absence Type<br>Sickness<br>Absence Reason<br>Backache / Pain<br>Start Date<br>Days    | he left is what was previously held and your proposed update<br>t. You can once again go back, save for later or if you are happ<br>submit and you will be taken to the absence summary form.<br>Proposed<br>Confirmed<br>Sickness<br>Backache / Pain<br>04-Sep-2019<br>06-Sep-2019<br>30                                              |
| 3 | The data shown on the right<br>are shown on the right<br>with your input, click s<br>Current<br>Absence Status<br>Absence Type<br>Sickness<br>Absence Reason<br>Backache / Pain<br>Start Date<br>Days     | ne left is what was previously held and your proposed update         t. You can once again go back, save for later or if you are happ         submit and you will be taken to the absence summary form.         Proposed         Confirmed         Sickness         Backache / Pain         04-Sep-2019         06-Sep-2019         30 |

#### **Medical Certificates**

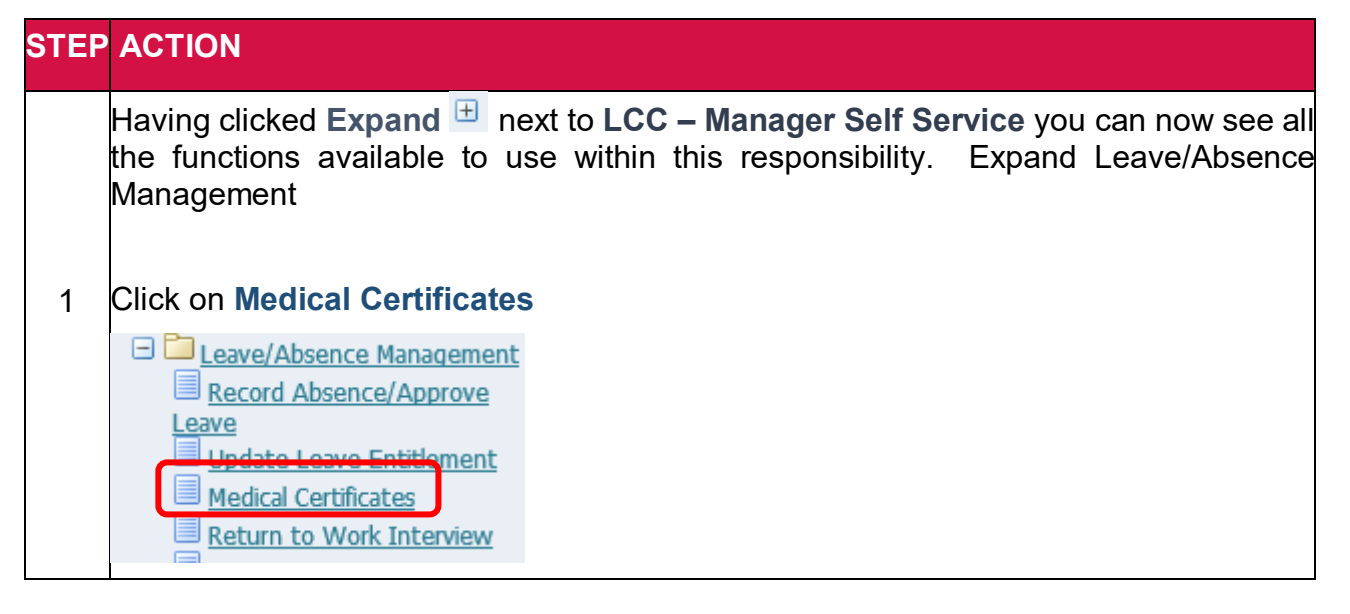

|   | Select t             | the rele          | vant e                    | mployee fro               | m tł    | ne list of       | People ir                       | n Hierarchy                 | <sup>,</sup> by clicking on the  |
|---|----------------------|-------------------|---------------------------|---------------------------|---------|------------------|---------------------------------|-----------------------------|----------------------------------|
|   | Action               | icon n            | ext to t                  | heir name.                |         |                  | -                               | -                           |                                  |
|   | ouroniuny Prior Tuor | 100000            | 165                       | business support pusines. | Subbour | 012000000114     | for and recruichent ochor of    | nicer bernice bereiopnicing |                                  |
|   | Tester, Mr. John     | 5186288           | Yes                       | Business Support Business | Support | BTL333000065 Teo | hnical Specialist Service Devel | opment                      | BTL33300 Payroll and Recruitment |
|   |                      |                   |                           |                           |         |                  |                                 |                             |                                  |
|   |                      |                   |                           |                           |         |                  |                                 |                             |                                  |
|   | On the               | next so           | reen, o                   | click on the              | Add     | button           | to access t                     | he form.                    |                                  |
| 2 | Medica               | l Certific        | cate De                   | tails                     |         |                  |                                 |                             |                                  |
| 2 |                      |                   | Dalat                     |                           | ۰.      |                  |                                 |                             |                                  |
|   | Select 0             | bject:            | Delet                     | ce Opdate                 |         | Add              | _                               |                             |                                  |
|   | Select               | status            | 154100                    | 2021SicknossL             | Abdo    | minal/Sto        | m 3                             |                             |                                  |
|   | Vou no               | wpood             | 154190                    | mploto the f              | ADUU    |                  | n the Mea                       | nifuina ala                 | on icon port to the              |
|   | Sickne               | ss Abs            | ence                      | Details field             |         |                  |                                 | illiyiliy yia               |                                  |
|   | Employee             | Name <b>Tes</b>   | ter, Mr. Jo               | ohn                       |         |                  |                                 |                             |                                  |
|   | Employee N           | umber <b>518</b>  | 6288                      |                           |         |                  |                                 |                             |                                  |
| 3 | applies to. Th       | en enter the      | details fro               | m the certificate, the    | precise | e absence rea    | son as specified ca             | an t                        |                                  |
|   | -                    | * Sickness A      | bsence Det<br>Sick Note T | ails                      |         | <u></u>          | •                               |                             |                                  |
|   |                      | * Sick N          | lote Start D              | pate                      |         |                  |                                 |                             |                                  |
|   |                      | * Sick            | Note End D                | ate                       |         |                  |                                 |                             |                                  |
|   |                      | Al<br>* Sick Nota | bsence Rea                | son                       |         |                  |                                 |                             |                                  |
|   |                      | SICK NOTE         | Received L                |                           |         |                  |                                 |                             |                                  |
| 4 | The Se               | arch ai           | nd Sel                    | ect page wi               | lap     | pear. Cl         | ick on the                      | GO button t                 | o access the list of             |
|   | recorde              | d abse            | nces f                    | or the emplo              | yee     |                  |                                 |                             |                                  |
|   | From th              | ne list s         | elect t                   | he absence                | for     | which th         | ne Medical                      | Certificate                 | applies by clicking              |
|   | on the o             | circle in         | the se                    | elect column              | , the   | en click         | the Select                      | button.                     |                                  |
| ~ |                      |                   |                           |                           |         |                  |                                 |                             | (C) Prov                         |
| Э | Select               | Quick Se          | elect                     | Sickness Abse             | nce     | Details          |                                 |                             | <b>O</b> He                      |
|   | ۲                    | -<br>•            |                           | 155349368 Sick            | ness    | Backache         | / Pain 04-SEP                   | -2019 06-SEP-               | 2019                             |
|   | 0                    | •                 |                           | 155016039 Sick            | ness    | Stomach .        | Ache/Upset 10                   | )-JAN-2019 11-              | JAN-2019                         |
|   | $\sim$               | <b>₽</b>          |                           | 15/100202 Cick            | noce    | Abdomina         | l/Ctomach Pai                   | in/Uncot101-NO              | V-2016114-NOV-2016               |
| 6 | The def              | taile wil         | lnow                      | oppoor in the             |         | cknose           | Absonco                         | Dotails field               |                                  |
|   |                      |                   |                           | appear in the             | . 51    | CUIC33           | ANSCIICG                        |                             | 1-                               |
|   | Click or             | n the M           | agnify                    | r <b>ing glass</b> io     | i no    | next to t        | he Sick No                      | ote Type fie                | ld.                              |
| _ |                      |                   |                           |                           |         |                  |                                 |                             |                                  |
| 7 | Sickness             | s Absenc          | e Details                 | 155349368                 | Sickr   | ness Back        | ache / 🔨 🔍                      | <b>L</b>                    |                                  |
|   |                      | * Sick N          | ote Type                  | 9                         |         |                  | <u>ы</u> 🔍                      |                             |                                  |
|   | * Sic                | k Note Si         | tart Date                 | e                         |         |                  |                                 |                             |                                  |
|   |                      |                   |                           |                           |         |                  |                                 |                             |                                  |

| 8  | The <b>Search and Select</b> page will appear. Click the <b>GO</b> button to access the list of values.                                                                                                    |                                                                                                    |                                          |                            |  |  |
|----|----------------------------------------------------------------------------------------------------|----------------------------------------------------------------------------------------------------|------------------------------------------|----------------------------|--|--|
|    | From the list column, then                                                                                                    | select the relevant <b>Sic</b><br>click the <b>Select</b> butto                                                                                                    | <b>ck Note Type</b> by clicking or<br>n. | n the circle in the select |  |  |
|    | Search By Sick                                                                                                    | Note Type                                                                                                    | Go                                       |                            |  |  |
|    | Results                                                                                                    |                                                                                                    |                                          |                            |  |  |
| 9  | Select                                                                                                    | Quick Select                                                                                                    | Sick Note Type                           |                            |  |  |
|    |                                                                                                    |                                                                                                    | Doctor's Sick Note                       |                            |  |  |
|    | 0                                                                                                    |                                                                                                    | Hospital Sick Note                       |                            |  |  |
|    | 0                                                                                                    | <br>•                                                                                                    | Private Doctor's Note                    |                            |  |  |
|    | 0                                                                                                    |                                                                                                    | Private Doctor's Staten                  | nent                       |  |  |
|    | 0                                                                                                    | <br>•                                                                                                    | Self-Certification                       |                            |  |  |
| 10 | The details w                                                                                                    | ill now appear in the S                                                                                                    | Sick Note Type field.                    |                            |  |  |
| 11 | date the sick<br>Name Tester, Mr. Ja<br>umber 5186288<br>en enter the details fro<br>* Sickness Absence De<br>* Sick Note T<br>* Sick Note Start I<br>* Sick Note Start I<br>* Sick Note Start I<br>* Sick Note Received I | note was received. Or<br>ohn<br>m the certificate, the precise absence<br>tails 155349368[Sickness[Backache<br>ype Doctor's Sick Note<br>Date 06-Sep-2019<br>Date 13-Sep-2019<br>son Backache<br>Date 13-Sep-2019<br>een will appear with t | he Medical Certificate Det               | ails. status showing as    |  |  |
|    | New. From th                                                                                                    | is screen you can <b>De</b>                                                                                                    | lete, Update or Add anothe               | er sick note.              |  |  |
|    | You can also                                                                                                    | Save for Later. If you                                                                                                    | are ready to proceed click               | Next.                      |  |  |
| 10 | Medical Cert                                                                                                    | ficate Details                                                                                                    |                                          |                            |  |  |
| 12 | Select Object                                                                                                    | Delete Update                                                                                                    | Add                                      |                            |  |  |
|    | Select Status                                                                                                    | Sickness Absence De                                                                                                    | tails                                    |                            |  |  |
|    | 0                                                                                                    | 154190392 Sickness Ab                                                                                                    | dominal/Stomach Pa                       |                            |  |  |
|    | 0                                                                                                    | 154190392 Sickness Ab                                                                                                    | dominal/Stomach Pa                       |                            |  |  |
|    | New                                                                                                    | 155349368 Sickness Ba                                                                                                    | ckache / Pain 04-SE                      |                            |  |  |

|    | The following screen will now a need to amend or click <b>Submit</b> | ppear and you can review the details, click <b>Back</b> if you<br>to proceed.                                                |
|----|----------------------------------------------------------------------|----------------------------------------------------------------------------------------------------|
| 12 |                                                                      |                                                                                                    |
| 13 |                                                                      | Proposed                                                                                                    |
|    | Sickness Absence Details                                             | 155349368 Sickness Backache / Pain 04-SEP-2019 06-SEP-2019                                                                   |
|    | Sick Note Type                                                       | Doctor's Sick Note                                                                                                    |
|    | Sick Note Start Date                                                 | 06-Sep-2019                                                                                                    |
|    | Sick Note End Date                                                   | 13-Sep-2019                                                                                                    |
|    | Absence Reason                                                       | Backache                                                                                                    |
|    | Sick Note Received Date                                              | 13-Sep-2019                                                                                                    |
|    |                                                                      | /e For Later Back Submit                                                                                                    |
|    |                                                                      |                                                                                                    |
|    | You will receive e-mail confirma                                     | ation that your changes have been applied. Click Home                                                                        |
| 11 | to return to your homepage.                                          |                                                                                                    |
| 14 | Note on Medical certificates –<br>then dates on them must be co      | <ul> <li>if multiple certifcates are received to cover an absence<br/>insecutive with no gaps. Overlaps are fine.</li> </ul> |

#### **Return to Work Interview**

| STEP | ACTION                                                                                                    |
|------|----------------------------------------------------------------------------------------------------|
| 1    | Click on <b>Return to Work</b> and select the relevant employee from the list of <b>People in</b>                                                                   |
|      | Hierarchy by clicking on the Action icon next to their name.                                                                                                    |
|      | On the next screen click on the <b>Add</b> button to access the form.                                                                                               |
|      | Click Apply to continue this action, click Cancel to cancel this action and return to the previous page.<br>* Sickness Absence Details                              |
|      | Return to Work Interview Date                                                                                                    |
| 2    | Was reason for absence disability related?                                                                                                    |
|      | Is employee fit to carry out normal duties?                                                                                                    |
|      | Has employee signed Sickness Declaration Form?                                                                                                    |
|      | Return to Work Interview Outcome                                                                                                    |
|      | Return to Work Interview Action Plan                                                                                                    |
|      |                                                                                                    |
| 3    | You now need to complete all the fields. Click on the <b>Magnifying glass</b> icon next to the <b>Sickness Absence Details</b> field. The following screen appears. |
|      |                                                                                                    |

MSS – Absence & Leave

Version 1.2

| Select       Quick Select       Sickness Absence Details <ul> <li>I55349368]Sickness]Backache / Pain]04-SEP-2019]06-SEP-2019</li> <li>I55016039]Sickness]Stomach Ache/Upset]10-JAN-2019]11-JAN-2019</li> <li>I55016039]Sickness]Abdominal/Stomach Pain/Upset]01-NOV-2016]14-NOV-2016</li> <li>I54190392]Sickness]Abdominal/Stomach Pain/Upset]01-NOV-2016]14-NOV-2016</li> <li>I54299818]Sickness]Vomiting]14-OCT-2015]16-OCT-2015</li> <li>I5733481]Sickness]Flu]27-JAN-2015]01-FEB-2015</li> <li>I139782]Sickness]Abdominal/Stomach Pain/Upset]14-OCT-2014]15-OCT-2014</li> <li>I139782]Sickness]Gastric Virus]08-OCT-2013]14-OCT-2013</li> <li>I139782]Sickness]Stomach Ache/Upset]11-MAY-2011]13-MAY-2011</li> <li>I29572]Sickness]Cold/Cough]28-SEP-2010]01-OCT-2010</li> </ul>                                                                                                    | -10 🔽              |
|----------------------------------------------------------------------------------------------------|--------------------|
| Select         Quick Select         Sickness Absence Details <ul> <li>155349368 Sickness Backache / Pain 04-SEP-2019 06-SEP-2019</li> <li>155016039 Sickness Stomach Ache/Upset 10-JAN-2019 11-JAN-2019</li> <li>154190392 Sickness Abdominal/Stomach Pain/Upset 01-NOV-2016 14-NOV-2016</li> <li>94299818 Sickness Vomiting 14-OCT-2015 16-OCT-2015</li> <li>94299818 Sickness Flu 27-JAN-2015 01-FEB-2015</li> <li>26174812 Sickness Abdominal/Stomach Pain/Upset 14-OCT-2014 15-OCT-2014</li> <li>139782 Sickness Gastric Virus 08-OCT-2013 14-OCT-2013</li> <li>304115 Sickness Stomach Ache/Upset 11-MAY-2011 13-MAY-2011</li> <li>129572 Sickness Cold/Cough 28-SEP-2010 01-OCT-2010</li> <li>129568 Sickness Vomiting 14-1   -2010 14-1   -2010</li> </ul>                                                                                                    |                    |
| Image: State in the image: State in the image: State in         |                    |
| Image: State in the image: State in the ima |                    |
| Image: Second Second         |                    |
| •       •       •       •       •       •       •       •       •       •       •       •       •       •       •       •       •       •       •       •       •       •       •       •       •       •       •       •       •       •       •       •       •       •       •       •       •       •       •       •       •       •       •       •       •       •       •       •       •       •       •       •       •       •       •       •       •       •       •       •       •       •       •       •       •       •       •       •       •       •       •       •       •       •       •       •       •       •       •       •       •       •       •       •       •       •       •       •       •       •       •       •       •       •       •       •       •       •       •       •       •       •       •       •       •       •       •       •       •       •       •       •       •       •       •       •       •       •       •                                                                                                          |                    |
| O         Image: Signal Sickness [Flu] 27-JAN-2015 [01-FEB-2015           O         Image: Sickness [Abdominal/Stomach Pain/Upset] 14-OCT-2014 [15-OCT-2014]           O         Image: Sickness [Abdominal/Stomach Pain/Upset] 14-OCT-2014 [15-OCT-2014]           O         Image: Sickness [Abdominal/Stomach Pain/Upset] 14-OCT-2013 [14-OCT-2013]           O         Image: Sickness [Sickness] Stomach Ache/Upset] 11-MAY-2011 [13-MAY-2011]           O         Image: Sickness [Cold/Cough] 28-SEP-2010 [01-OCT-2010]           O         Image: Sickness [Vomiting 14-1] II - 2010 [14-1] II - 2010]                                                                                                    |                    |
| O         Pain         26174812   Sickness   Abdominal/Stomach Pain/Upset   14-OCT-2014   15-OCT-2014           O         Pain         1139782   Sickness   Gastric Virus   08-OCT-2013   14-OCT-2013           O         Pain         304115   Sickness   Stomach Ache/Upset   11-MAY-2011   13-MAY-2011           O         Pain         129572   Sickness   Cold/Cough   28-SEP-2010   01-OCT-2010           O         Pain         129568   Sickness   Vomiting   14-1    -2010   14-1    -2010                                                                                                    |                    |
| Image: Mark Structure         Mark Structure                                                                                                    |                    |
| O         Image: Sector and the sector and the se          |                    |
| I29572[Sickness]Cold/Cougn[28-SEP-2010]01-0C1-2010           I29568[Sickness]Vomiting[14-1][]-2010[14-1][]-2010                                                                                                    |                    |
| () IZY56815(CKNess1V0mitind)14-101-2010114-101-2010                                                                                                    |                    |
|                                                                                                    | 10 14              |
| © Previous                                                                                                    | -10                |
|                                                                                                    |                    |
| From the list select the absence for which the Poturn to Work Intervie                                                                                                    | <mark>w</mark> app |
| clicking on the circle in the select column, then click the <b>Select</b> button.                                                                                                    |                    |
| clicking on the circle in the select column, then click the Select button.<br>The details will now appear in the Sickness Absence Details field.                                                                                                    | Click              |
| clicking on the circle in the select column, then click the <b>Select</b> button.<br>The details will now appear in the <b>Sickness Absence Details</b> field.<br>Click on the <b>Calendar icon</b> to select the Return to Work Interview Date<br><b>drop down arrows</b> to access the <b>No/Yes</b> options. Enter the Outcome a<br>Plan as required. When all the fields are completed click <b>Apply</b> .                                                                                                    | nd the             |
| clicking on the circle in the select column, then click the Select button.<br>The details will now appear in the Sickness Absence Details field.<br>Click on the Calendar icon to select the Return to Work Interview Date<br>drop down arrows to access the No/Yes options. Enter the Outcome a<br>Plan as required. When all the fields are completed click Apply.<br>Employee Name Tester, Mr John<br>Employee Number 1234567                                                                                                    | nd the             |
| clicking on the circle in the select column, then click the Select button.<br>The details will now appear in the Sickness Absence Details field.<br>Click on the Calendar icon to select the Return to Work Interview Date<br>drop down arrows to access the No/Yes options. Enter the Outcome a<br>Plan as required. When all the fields are completed click Apply.<br>Employee Name Tester, Mr John<br>Employee Number 1234567                                                                                                    | nd the             |
| clicking on the circle in the select column, then click the Select button.<br>The details will now appear in the Sickness Absence Details field.<br>Click on the Calendar icon to select the Return to Work Interview Date<br>drop down arrows to access the No/Yes options. Enter the Outcome a<br>Plan as required. When all the fields are completed click Apply.<br>Employee Name Tester, Mr John<br>Employee Number 1234567<br>to continue this action, click Cancel to cancel this action and return to the previous page.<br>* Sickness Absence Details 155349368[Sickness[Backache /                                                                                                    | nd the             |
| The details will now appear in the Sickness Absence Details field.<br>The details will now appear in the Sickness Absence Details field.<br>Click on the Calendar icon to select the Return to Work Interview Date<br>drop down arrows to access the No/Yes options. Enter the Outcome a<br>Plan as required. When all the fields are completed click Apply.<br>Employee Name Tester, Mr John<br>Employee Number 1234567<br>to continue this action, click Cancel to cancel this action and return to the previous page.<br>* Sickness Absence Details 155349368 Sickness Backache /<br>Return to Work Interview Date 09-Sep-2019                                                                                                    | nd the             |
| The details will now appear in the Sickness Absence Details field.<br>Click on the Calendar icon to select the Return to Work Interview Date<br>drop down arrows to access the No/Yes options. Enter the Outcome a<br>Plan as required. When all the fields are completed click Apply.<br>Employee Name Tester, Mr John<br>Employee Number 1234567<br>to continue this action, click Cancel to cancel this action and return to the previous page.<br>* Sickness Absence Details 155349368[Sickness[Backache /<br>Return to Work Interview Date 09-Sep-2019<br>Was reason for absence disability related? No V                                                                                                    | nd the             |
| The details will now appear in the Sickness Absence Details field.<br>The details will now appear in the Sickness Absence Details field.<br>Click on the Calendar icon to select the Return to Work Interview Date<br>drop down arrows to access the No/Yes options. Enter the Outcome a<br>Plan as required. When all the fields are completed click Apply.<br>Employee Name Tester, Mr John<br>Employee Number 1234567<br>to continue this action, dick Cancel to cancel this action and return to the previous page.<br>* Sickness Absence Details 155349368[Sickness]Backache /<br>Return to Work Interview Date<br>Was reason for absence disability related?<br>Is employee fit to carry out normal duties?<br>Yes ▼                                                                                                    | nd the             |
| clicking on the circle in the select column, then click the Select button.<br>The details will now appear in the Sickness Absence Details field.<br>Click on the Calendar icon to select the Return to Work Interview Date<br>drop down arrows to access the No/Yes options. Enter the Outcome a<br>Plan as required. When all the fields are completed click Apply.<br>Employee Name Tester, Mr John<br>Employee Number 1234567<br>to continue this action, dick Cancel to cancel this action and return to the previous page.<br>* Sickness Absence Details<br>Return to Work Interview Date<br>Was reason for absence disability related?<br>Is employee signed Sickness Declaration Form?<br>Yes ▼                                                                                                    |                    |
| clicking on the circle in the select column, then click the Select button.<br>The details will now appear in the Sickness Absence Details field.<br>Click on the Calendar icon to select the Return to Work Interview Date<br>drop down arrows to access the No/Yes options. Enter the Outcome a<br>Plan as required. When all the fields are completed click Apply.<br>Employee Name Tester, Mr John<br>Employee Number 1234567<br>to continue this action, click Cancel to cancel this action and return to the previous page.<br>* Sickness Absence Details 155349368 Sickness Backache /<br>Return to Work Interview Date<br>Was reason for absence disability related?<br>Is employee signed Sickness Declaration Form?<br>Return to Work Interview Outcome Fit to resume normal duties                                                                                                    |                    |

The screen shows the Return to Work Interview Details, status showing as New. 7 From this screen you can **Delete**, **Update** or **Add** another Return to Work Interview. You can also Save for Later. If you are ready to proceed click Next. On the screen after you can review the details, click **Back** if you need to amend or click Submit to proceed. Extra Information Type Return to Work Interview Details 8 Proposed Sickness Absence Details 155349368 Sickness Backache / Pain 04-SEP-2019 06-SEP-2019 Return to Work Interview Date 09-Sep-2019 Was reason for absence disability related? No Is employee fit to carry out normal duties? Yes Has employee signed Sickness Declaration Form? Yes Return to Work Interview Outcome Fit to resume normal duties Return to Work Interview Action Plan Monitor for recurring back issues Submit Save For Later Back Additional Information You will receive confirmation that your changes have been applied. 9 Home Click **Home** to return to your homepage.

#### Table of Absence Types

The following table provides a quick overview of the type of absences that can be recorded.

| Element                        | Linked<br>to<br>Pay? | Further information                 |
|--------------------------------|----------------------|-------------------------------------|
| Accident on duty               | N/A                  |                                     |
| Adoption leave – self service  | Yes*                 | Ask HR                              |
| Annual leave                   | N/A                  |                                     |
| Flexi time                     | N/A                  |                                     |
| Hospital Appt (Outpatient)     | No                   |                                     |
| Jury Service                   | No                   |                                     |
| Leave without pay              | Yes                  | Eg if Annual leave (PALS) purchased |
| Leave for Extraneous<br>Duties | No                   | For example School Governor etc.    |

| Maternity Leave – Self<br>Service | Yes* | Ask HR                                                                                                    |
|-----------------------------------|------|----------------------------------------------------------------------------------------------------|
| Maternity Support Leave           | Yes* | Ask HR                                                                                                    |
| Medical/Dental<br>Appointment     | No   |                                                                                                    |
| Official Duties                   | No   | Line with Special Leave                                                                                                    |
| Paternity Leave – Self<br>Service | Yes* | Ask HR                                                                                                    |
| Phased Return to work             | Yes  |                                                                                                    |
| Sickness                          | Yes  | <ul> <li>Input last day of absence,<br/>not first day back</li> <li>Then input medical<br/>certificates/Return to work</li> </ul> |
| Sickness Disability related       | Yes  |                                                                                                    |
| Sickness Work Related             | Yes  |                                                                                                    |
| Special Leave                     | No   | With pay                                                                                                    |
| Strike (non-teacher)              | Yes  |                                                                                                    |
| Strike (teacher only)             | N/A  |                                                                                                    |
| Suspension – Paid                 | No   |                                                                                                    |
| Suspension – Unpaid               | N/A  |                                                                                                    |
| Time Off – Trade Union<br>Duties  | No   |                                                                                                    |
| Time Off in Lieu                  | N/A  |                                                                                                    |
| Unauthorised Absence              | Yes  | This is unpaid – do not use without speaking to HR first                                                                          |
| Unpaid Special Leave              | Yes  |                                                                                                    |

\* These elements do affect pay but are not an automatic deduction of the time as they are linked to other processes

#### **Bank Holidays**

In oracle we can input bank holiday adjustments to reflect the payment of bank holidays to those employees working part time and working 5 days per week or more. This is done through the "**Self-Service Other Payment Claims**" function

Full instructions for Bank holiday adjustments can be found in:

#### LCC Oracle Guide – Manager Self Service Payment Claims

For further information on Bank Holiday Entitlement click the following link:

Intranet Bank Holiday Entitlement

### Approving or Rejecting Leave Requests

|   | A manager logs ir          | nto Manager Self Service                                | (MSS)                                                                                                    |                   |                    |
|---|----------------------------|---------------------------------------------------------|----------------------------------------------------------------------------------------------------|-------------------|--------------------|
|   | The manager goe<br>Wilson" | s to check his Worklist w                               | here there i                                                                                                    | is a notificatio  | on from "Mark      |
|   |                            |                                                         |                                                                                                    | Full List         |                    |
| 1 | Sul                        | biect                                                   | Sent 🔻                                                                                                    | Due               |                    |
|   | Lea                        | ave of Absence for Wilson, Mar                          | k 10-Feb-20                                                                                                    | 11 17-Feb-2011    | L                  |
|   | 3 - 1                      | Redirect or auto-respond to no                          | tifications.                                                                                                    | vour potification | _                  |
|   | <u>25</u> -                | Specify which users can view                            | and act upon y                                                                                                    | your nouncation:  | 5.                 |
|   |                            |                                                         |                                                                                                    |                   |                    |
|   |                            |                                                         |                                                                                                    |                   |                    |
| 2 | To open the notified       | cation click on the subjec                              | t " <u>Leave of</u>                                                                                                    | f Absence fo      | or Wilson, Mark"   |
| 2 |                            | Leave of Absence                                        | for Wilson, Ma                                                                                                    | ark               |                    |
|   | Leave request              |                                                         |                                                                                                    |                   |                    |
|   | •                          |                                                         |                                                                                                    |                   |                    |
|   | You can now view           | / details of the request.<br>croll down to see full pac |                                                                                                    |                   |                    |
|   |                            |                                                         | 0.                                                                                                    |                   |                    |
|   |                            | Absence Stat                                            | Proposed<br>us Confirmed                                                                                                    |                   |                    |
|   |                            | Absence Ty<br>Absence Catego                            | pe Annual Leave<br>ry Vacation                                                                                                    |                   |                    |
| 3 |                            | Absence Reas<br>Start Da                                | on Annual Leave<br>Ite 23-May-2011                                                                                                    |                   |                    |
|   |                            | End Da                                                  | te 27-May-2011                                                                                                    |                   |                    |
|   |                            | View Entitlement Balances                               |                                                                                                    |                   |                    |
|   |                            | Supporting Documents                                    |                                                                                                    |                   |                    |
|   |                            | Supporting Documents                                    |                                                                                                    |                   |                    |
|   |                            | itle Type Description                                   | Category La                                                                                                    | ast Updated By    |                    |
|   | Poioct                     | lo results found.                                       |                                                                                                    |                   |                    |
|   | Nejeci                     |                                                         |                                                                                                    |                   |                    |
|   | You can reject the         | e request and if you choo                               | se to do this                                                                                                    | s you can pro     | ovide a reason for |
|   | rejection in the Re        | esponse field                                           |                                                                                                    |                   |                    |
|   | kesponse                   |                                                         |                                                                                                    |                   |                    |
| 4 | Note                       |                                                         |                                                                                                    |                   |                    |
|   |                            |                                                         |                                                                                                    |                   |                    |
|   | -                          |                                                         | Appro                                                                                                    | Reject            | Reassign Reg       |
|   |                            |                                                         | , the second second sec | Reject            | neussign neu       |
|   |                            |                                                         |                                                                                                    |                   |                    |
|   | 1                          |                                                         |                                                                                                    |                   |                    |

|   | You will be returned to the home screen where your work list will now be clear and<br>the employee will receive a notification to confirm his leave request has been |
|---|----------------------------------------------------------------------------------------------------|
|   | rejected.                                                                                                    |
|   | Worklist                                                                                                    |
|   |                                                                                                    |
|   | From Type Sub                                                                                                    |
|   | There are no notifications in this view.                                                                                                    |
|   | Reassign                                                                                                    |
| l | i touosign                                                                                                    |
| l | You can Reassign the request to another manager for approval. Please note when                                                                                       |
| F | able to approve their own request.                                                                                                    |
| 5 | Approve Reject Reassign Reg                                                                                                    |
| l | If returning a request to an employee you should select "Return for correction" or                                                                                   |
|   | "Reject" the request instead.                                                                                                    |
|   | De sus et lufe vuetie e                                                                                                    |
|   | Request information                                                                                                    |
| 6 | You can request more information from the employee.                                                                                                    |
|   | Reject Reassign Request Information                                                                                                    |
|   | Return for Correction                                                                                                    |
|   | You can Return for Correction if the details are incorrect                                                                                                    |
| l |                                                                                                    |
| 7 | Related Applications                                                                                                    |
| l | Return For Correction                                                                                                    |
|   |                                                                                                    |
| l | Response                                                                                                    |
|   | Approve                                                                                                    |
|   | If you are henry with details submitted dick on the Approve button                                                                                                   |
|   | in you are happy with details submitted click on the Approve button                                                                                                  |
| 8 | Approve Reject Reassign Req                                                                                                    |
|   | <b>Note</b> : If the message remains "pending approval" under approval status after 7 days                                                                           |
|   | from request employees are instructed to contact their manager. If a request is not                                                                                  |
|   | approved within 14 days employees are instructed to re submit the request.                                                                                           |
| 9 | Your Worklist is now clear and a notification will be sent to Mark Wilson to confirm                                                                                 |
|   | his leave request has been approved.                                                                                                    |

|    | Click on <b>Logout</b> to end your session and log out of the syst | Logout Preferen |
|----|--------------------------------------------------------------------|-----------------|
| 10 | Task complete                                                      |                 |

#### **Deleting Annual Leave**

Leave can only be deleted provided that the date of the leave has not passed. In the situation that it's necessary to remove an historic leave event then an email will need to be sent to <u>DirectoratePayroll@btlancashire.co.uk</u> Providing in the email the employee details and absence details to be deleted.

| 1 | Log into <b>Manag</b>                 | er Self Servic                                                                                                    | e (MSS) and click on                             | the plus sign                       | (+) to see all options         |
|---|---------------------------------------|----------------------------------------------------------------------------------------------------|--------------------------------------------------|-------------------------------------|--------------------------------|
| 2 | Click on the plu                      | s sign (+) next<br>nce Management<br>sence/Approve<br>ave Entitlement<br>tificates<br>Work Interview<br>Adoption Keep | to Leave/Absence M                               | lanagement                          |                                |
|   | Click on the for                      | m Record Abs                                                                                                    | ence/Approve Leav                                | re                                  |                                |
|   | This form will di<br>Click on the Act | splay the empl<br>ion button nex                                                                                      | oyee hierarchy.<br>t to selected employe         | e.                                  |                                |
|   | Any annual leav                       | /e will be displa                                                                                                    | ayed                                             |                                     |                                |
|   | Approval Status                       | Absence Status                                                                                                    | Supporting Documents                             | Details Update                      | Confirm Delete                 |
|   | Approved                              | Confirmed                                                                                                    | 0                                                |                                     |                                |
|   |                                       |                                                                                                    |                                                  |                                     | G                              |
|   | Under delete ar<br>cannot delete th   | n icon can be s<br>nis absence, ar                                                                                    | een, click on the icor<br>nd you will need to cc | n. If the icon is<br>ontact Payroll | s grayed out you<br>Processing |
|   | A summary of t                        | he absence to                                                                                                    | be deleted will be dis                           | splayed                             |                                |

|                      | Removed                |                  |                |                       |
|----------------------|------------------------|------------------|----------------|-----------------------|
| Absen                | ce Status Confirmed    |                  |                |                       |
| Abso                 | ence Type Annual Leave |                  |                |                       |
| Absence              | e Reason Annual Leave  |                  |                |                       |
| S                    | tart Date 04-May-2020  |                  |                |                       |
|                      | End Date 04-May-2020   |                  |                |                       |
|                      | Hours 7.4              |                  |                |                       |
| (                    | Comments               |                  |                |                       |
|                      |                        |                  |                |                       |
| Click on the submit  | outton to submit t     | ne deletion      | Printable Page | Save For Later Submit |
| You will be reuthred | to the absence s       | ummary team      | . The absence  | will no longer        |
| appear.              |                        | ,                |                | 0                     |
|                      | Create Absence         |                  |                |                       |
|                      |                        |                  |                |                       |
|                      | Start Date End D       | ate Absence Type | Absence Catego |                       |
|                      |                        |                  |                |                       |

## Update leave entitlement

| 1 | Log into <b>Manager Self Service (MSS)</b> and click on the plus sign (+) to see all options                                                                                                    |
|---|----------------------------------------------------------------------------------------------------|
| 2 | Click on the plus sign (+) next to Leave/Absence Management    Leave/Absence Management    Record Absence/Approve  Leave  Update Leave Entitlement  Medical Certificates  Return to Work Interview  Maternity/Adoption Keep In Touch (KIT) Days |
| 3 | Click on the form Record Absence/Approve Leave                                                                                                    |
| 4 | This form will display the employee hierarchy.<br>Click on the Action button next to selected employee.                                                                                                    |
| 5 | Leave entitlement<br>Please note that Annual Leave entitlement is calculated in hours and decimals, for                                                                                                    |
|   | leave requests and adjustments must therefore be in hours and decimals.                                                                                                    |

|     | Leave balance                                                                                                    |
|-----|----------------------------------------------------------------------------------------------------|
|     | The Entitlement Balance tab will display the remaining leave entitlement (in hours and decimals) at today's date                                                                                                    |
|     | Absence Summary Entitlement Balances                                                                                                    |
| 6   | <ul> <li>☐ <u>Hide Accrual Balances</u></li> <li>✓ TIP The accrual balances are as of: 24-Dec-2020.</li> <li>✓ TIP Enter the date for which you wish to view Leave accruals.</li> <li>Effective Date 24-Dec-2020 Go (example: 24-Apr-2020) Go</li> </ul> |
| 7   | To view remaining entitlement at another date e.g. at start or end of leave year, click on the calendar                                                                                                    |
|     |                                                                                                    |
|     | S December V 2020 V S                                                                                                    |
|     | Sun Mon Tue Wed Thu Fri Sat                                                                                                    |
|     | 29 30 1 2 3 4 5                                                                                                    |
|     | 6 7 8 9 10 11 12                                                                                                    |
| 8   | 13 14 15 16 17 18 19                                                                                                    |
|     | 20 21 22 23 24 25 26                                                                                                    |
|     | 27 28 29 30 31 1 2                                                                                                    |
|     | Cancel                                                                                                    |
|     | Select date e.g. 24 Dec                                                                                                    |
| 0   | Click Go                                                                                                    |
| 9   | Go                                                                                                    |
|     | The entitlement at the selected date is now shown.                                                                                                    |
|     | Absence Summary Entitlement Balances                                                                                                    |
|     |                                                                                                    |
| 10  | ☐ <u>Hide Accrual Balances</u> ✓ TIP The accrual balances are as of: 24-Dec-2020.                                                                                                    |
|     | ✓ TIP Enter the date for which you wish to view Leave accruals.                                                                                                    |
|     | (example: 24-Apr-2020) Go                                                                                                    |
|     | Annual Leave 37                                                                                                    |
| 4.4 | If the employee's leave entitlement is incorrect and requires adjustment, you should now click on <b>Home</b> to return to the main menu                                                                                                    |
|     | Home                                                                                                    |
|     |                                                                                                    |

|                | Click on the form Update Leave Entitlement                                                                                                    |
|----------------|----------------------------------------------------------------------------------------------------|
| 10             | 🗆 🗀 Leave/Absence Management                                                                                                    |
| 12             | Record Absence/Approve                                                                                                    |
|                | Update Leave Entitlement                                                                                                    |
|                | Click on the Action button next to selected employee.                                                                                                    |
|                | Action Details                                                                                                    |
| 13             | h 🖶 🗐                                                                                                    |
|                |                                                                                                    |
|                |                                                                                                    |
|                | Leave adjustments                                                                                                    |
|                | This form will display any previous adjustments that have already been made. They                                                                                                    |
|                | will be displayed as Processed.                                                                                                    |
| 14             | Adjustments may be viewed, updated or deleted.                                                                                                    |
|                | Adjust Annual Leave                                                                                                    |
|                | Future and Ongoing Transactions                                                                                                    |
|                |                                                                                                    |
|                | EffectiveEnd Date TypeOptionValue Units Occurrences StatusUpdateD1-APR-2020Annual Leave AdjustmentAnnual Leave Normal Entitlement Adjustment37One                                                                                                    |
|                | Effective       End Date Type       Option       Value Units       Occurrences       Status       Update         D1-APR-2020       Annual Leave Adjustment       Annual Leave Normal Entitlement Adjustment       37       One       ✓       Processed       ✓         To make a new adjustment, click on the Adjust Annual Leave button.       Item Annual Leave       Item Annual Leave       Item Annual Leav                                                                                                    |
| 15             | Effective       End Date Type       Option       Value Units       Occurrences       Status       Update         D1-APR-2020       Annual Leave Adjustment       Annual Leave Normal Entitlement Adjustment       37       One       ✓ Processed       ✓         To make a new adjustment, click on the Adjust Annual Leave button.       Adjust Annual Leave       Adjust Annual Leave       Adjust Annual Leave                                                                                                    |
| 15             | Effective       End Date Type       Option       Value Units Occurrences Status       Update         D1-APR-2020       Annual Leave Adjustment Annual Leave Normal Entitlement Adjustment 37       One       Processed       Image: Comparison of the comparison of the comparison of t |
| 15             | Effective       End Date Type       Option       Value Units Occurrences Status       Update         D1-APR-2020       Annual Leave Adjustment Annual Leave Normal Entitlement Adjustment 37       One       Processed       Image: Comparison of the comparison of the comparison of t |
| 15             | Effective       End Date Type       Option       Value Units Occurrences Status       Update         D1-APR-2020       Annual Leave Adjustment Annual Leave Normal Entitlement Adjustment 37       One       Processed         To make a new adjustment, click on the Adjust Annual Leave button.       Adjust Annual Leave       Dutte       Processed         Click on the down arrow to select type of adjustment       Image: Click on the down arrow to select type of adjustment       Image: Click on the down arrow to select type of adjustment                                                                                                    |
| 15             | Effective       End Date Type       Option       Value Units Occurrences Status       Update         D1-APR-2020       Annual Leave Adjustment Annual Leave Normal Entitlement Adjustment 37       One       Processed         To make a new adjustment, click on the Adjust Annual Leave button.       Adjust Annual Leave       Adjust Annual Leave         Click on the down arrow to select type of adjustment       Select Annual Leave Carried Forward or Annual Leave Entitlement Adjustment         Select Annual Leave Carried Forward or Annual Leave Entitlement Adjustment as appropriate.       Select Annual Leave Carried Forward or Annual Leave Entitlement Adjustment                                                                                                    |
| 15             | Effective       End Date Type       Option       Value Units Occurrences Status       Update         D1-APR-2020       Annual Leave Adjustment Annual Leave Normal Entitlement Adjustment 37       One       Processed         To make a new adjustment, click on the Adjust Annual Leave button.       Adjust Annual Leave       Processed         Adjust Annual Leave       Click on the down arrow to select type of adjustment       Image: Click on the down arrow to select type of adjustment         Select Annual Leave Carried Forward or Annual Leave Entitlement Adjustment as appropriate.       Select a lype                                                                                                    |
| 15             | Effective       End Date Type       Option       Value Units Occurrences Status       Update         D1-APR-2020       Annual Leave Adjustment Annual Leave Normal Entitlement Adjustment 37       One       Processed       Image: Comparison of the Adjust Annual Leave button.         Adjust Annual Leave       Adjust Annual Leave       Click on the down arrow to select type of adjustment       Image: Click on the down arrow to select type of adjustment       Image: Click on the Adjust Annual Leave Entitlement Adjustment Adjustment as appropriate.         Select a Type       Image: Click on the title title       Image: Click on the title       Image: Click on the title                                                                                                    |
| 15             | Effective End Date Type Option Value Units Occurrences Status Update   D1-APR-2020 Annual Leave Adjustment Annual Leave Normal Entitlement Adjustment 37 One Processed   To make a new adjustment, click on the Adjust Annual Leave button.   Adjust Annual Leave Click on the down arrow to select type of adjustment Select Annual Leave Carried Forward or Annual Leave Entitlement Adjustment as appropriate. Select a Type * Type Annual Leave Adjustment                                                                                                    |
| 15<br>16<br>17 | Effective       End Date Type       Option       Value Units Occurrences Status       Update         D1-APR-2020       Annual Leave Adjustment Annual Leave Normal Entitlement Adjustment 37       One       Processed         To make a new adjustment, click on the Adjust Annual Leave button.       Adjust Annual Leave       Processed         Click on the down arrow to select type of adjustment       Click on the down arrow to select type of adjustment         Select Annual Leave Carried Forward or Annual Leave Entitlement Adjustment as appropriate.       Select a Type         * Type       Annual Leave Adjustment       One         Annual Leave Adjustment       Annual Leave Carried Forward or Annual Leave Entitlement Adjustment                                                                                                    |
| 15<br>16<br>17 | Effective End Date Type Option Value Units Occurrences Status Update<br>11-APR-2020 Annual Leave Adjustment, Annual Leave Normal Entitlement Adjustment, 37 One Processed<br>To make a new adjustment, click on the Adjust Annual Leave button.<br>Adjust Annual Leave<br>Click on the down arrow to select type of adjustment<br>Select Annual Leave Carried Forward or Annual Leave Entitlement Adjustment<br>as appropriate.<br>Select a Type<br>* Type Annual Leave Adjustment<br>Option Annual Leave Adjustment<br>Details                                                                                                    |
| 15<br>16<br>17 | Effective       End Date Type       Option       Value Units Occurrences Status       Update         D1-APR-2020       Annual Leave Adjustment Annual Leave Normal Entitlement Adjustment; 37       One       Processed         To make a new adjustment, click on the Adjust Annual Leave button.       Adjust Annual Leave button.       Image: Click on the Adjust Annual Leave button.         Adjust Annual Leave       Click on the down arrow to select type of adjustment       Image: Click on the down arrow to select type of adjustment         Select Annual Leave Carried Forward or Annual Leave Entitlement Adjustment as appropriate.       Select a Type       Image: Click Entitlement Adjustment         * Type       Annual Leave Adjustment       Image: Click Entitlement Adjustment       Image: Click Entitlement Adjustment         Details       Details       Image: Click Entitlement Adjustment       Image: Click Entitlement Adjustment                                                                                                    |
| 15<br>16<br>17 | Effective End Date Type Option Value Units Occurrences Status Update<br>1: APR: 2020 Annual Leave Adjustment Annual Leave Normal Entitlement Adjustment 37 One Processed<br>To make a new adjustment, click on the Adjust Annual Leave button.<br>Adjust Annual Leave<br>Click on the down arrow to select type of adjustment<br>Select Annual Leave Carried Forward or Annual Leave Entitlement Adjustment<br>as appropriate.<br>Select a Type<br>* Type Annual Leave Adjustment<br>Option Annual Leave Carried Forward<br>Annual Leave Carried Forward<br>Annual Leave Adjustment<br>Details                                                                                                    |

|    | P. 1- 1-                                                                                                    |  |  |  |  |  |  |  |
|----|----------------------------------------------------------------------------------------------------|--|--|--|--|--|--|--|
| 18 | Details         * Leave Year Start Date         * Hours         * Hours         * Reason For Adjustment    Effective Date Entitlement will be automatically updated after submission. You do not need this Transaction Occurs Once. Effective From *22-Apr-2020 As Soon As Possible                                                                                                    |  |  |  |  |  |  |  |
|    | Use the calendar to enter the leave year start date which should always be 1 April for the required year.                                                                                                    |  |  |  |  |  |  |  |
| 19 | Enter the number of hours required to adjust the entitlement.<br>If the balance is less than it should be, enter the amount required in hours and<br>decimals to increase the entitlement.<br>If the balance is more than it should be, enter the hours required to reduce the<br>entitlement preceded by the minus symbol.<br>For example, enter 7.4 to add a standard day, enter -7.4 to deduct a stadnard day.                                                                                                    |  |  |  |  |  |  |  |
| 20 | Enter reason for adjustment then click on <b>Apply</b> .                                                                                                    |  |  |  |  |  |  |  |
| 21 | Click Next to continue         Adjust Annual Leave         Future and Ongoing Transactions         Effective       End Date Type         Option       Value Units Occurrences Status Update/View Delete/Discor         22-APR-2020       Annual Leave Adjustment Annual Leave Normal Entitlement Adjustment 37.00       One       Wew       Image: Comparison of the text of text of Awaiting Approval and Suspended can not be updated or deleted.         Next       Image: Comparison of text of text of |  |  |  |  |  |  |  |
| 22 | You may now check the details on the review screen and, if you are happy to proceed, click <b>Submit</b>                                                                                                    |  |  |  |  |  |  |  |

|                    | Terdiniduel Commencestion                                                                                                    | Distribution Devices                                                           |                     |                      |                            |            |  |  |
|--------------------|----------------------------------------------------------------------------------------------------|--------------------------------------------------------------------------------|---------------------|----------------------|----------------------------|------------|--|--|
|                    | Individual Compensation Distribution Review New Annual Leave Adjustment: Annual Leave Normal Entitlement Adjustment                                                                                                    |                                                                                |                     |                      |                            |            |  |  |
|                    |                                                                                                    |                                                                                |                     |                      |                            |            |  |  |
|                    |                                                                                                    |                                                                                |                     |                      |                            |            |  |  |
|                    |                                                                                                    |                                                                                |                     |                      |                            |            |  |  |
|                    |                                                                                                    |                                                                                |                     |                      |                            |            |  |  |
|                    |                                                                                                    |                                                                                |                     | Propos               | sed                        |            |  |  |
| Effective 22-Apr-2 |                                                                                                    |                                                                                |                     |                      |                            |            |  |  |
|                    | Leave Normal Ent                                                                                                    | ntitlement Adjustment                                                          |                     |                      |                            |            |  |  |
|                    |                                                                                                    |                                                                                | Leave Yea           | r Start Date 01-Apr- | -2020                      |            |  |  |
|                    |                                                                                                    |                                                                                | D                   | Hours 37.00          |                            |            |  |  |
|                    | Reason For Adjustment Test                                                                                                    |                                                                                |                     |                      |                            |            |  |  |
|                    |                                                                                                    |                                                                                |                     | occurrences one      |                            |            |  |  |
|                    |                                                                                                    |                                                                                |                     |                      |                            |            |  |  |
|                    |                                                                                                    |                                                                                |                     |                      |                            |            |  |  |
|                    | Sub <u>m</u> it                                                                                                    |                                                                                |                     |                      |                            |            |  |  |
|                    |                                                                                                    |                                                                                |                     |                      |                            |            |  |  |
|                    |                                                                                                    |                                                                                |                     |                      |                            |            |  |  |
|                    | You will receive of                                                                                                    | confirmation the                                                               | at your details     | have been s          | submitted.                 |            |  |  |
|                    |                                                                                                    |                                                                                |                     |                      |                            |            |  |  |
| 23                 | Click on Home to                                                                                                    | o return to the i                                                              | main menu           |                      |                            |            |  |  |
| 23                 |                                                                                                    |                                                                                | nam mona.           |                      |                            |            |  |  |
|                    | Home                                                                                                    |                                                                                |                     |                      |                            |            |  |  |
|                    |                                                                                                    |                                                                                |                     |                      |                            |            |  |  |
|                    |                                                                                                    |                                                                                |                     |                      |                            |            |  |  |
|                    | Further adjustm                                                                                                    | ients                                                                          |                     |                      |                            |            |  |  |
|                    | _                                                                                                    |                                                                                |                     |                      |                            |            |  |  |
|                    | You may wish to                                                                                                    | You may wish to re check the entitlement balance to ensure it is now displayed |                     |                      |                            |            |  |  |
|                    | nou may wish to                                                                                                    |                                                                                |                     |                      |                            | valoplayea |  |  |
|                    | correctly.                                                                                                    |                                                                                |                     |                      |                            |            |  |  |
|                    |                                                                                                    |                                                                                |                     |                      |                            |            |  |  |
|                    | You may also return to the adjustment form at any time to view, update, delete or                                                                                                    |                                                                                |                     |                      |                            |            |  |  |
|                    | add new adjustments as necessary                                                                                                    |                                                                                |                     |                      |                            |            |  |  |
| 24                 | Performance Review Date                                                                                                    |                                                                                |                     |                      |                            |            |  |  |
|                    |                                                                                                    | Total Number                                                                   | of Absences 0       |                      |                            |            |  |  |
|                    | Applications Exist? No                                                                                                    |                                                                                |                     |                      |                            |            |  |  |
|                    | And the second second sec |                                                                                |                     |                      |                            |            |  |  |
|                    | Details Assignment Number                                                                                                    | Assignment Start Date                                                          | Assignment End Date | Primary Assignment   | Job<br>Education Conjor St |            |  |  |
|                    | + Show 6050119                                                                                                    | 01-Apr-2018                                                                    | 31-Mar-2020         | Vec                  | Euucauon/Senior Si         |            |  |  |
|                    | 0000117                                                                                                    | or Uhi 2010                                                                    | 51 Hui 2020         |                      |                            |            |  |  |
|                    | Return                                                                                                    |                                                                                |                     |                      |                            |            |  |  |
|                    |                                                                                                    |                                                                                |                     |                      |                            |            |  |  |
|                    |                                                                                                    |                                                                                |                     |                      |                            |            |  |  |
| 25                 |                                                                                                    |                                                                                |                     |                      |                            |            |  |  |
| 25                 | Task Complete                                                                                                    |                                                                                |                     |                      |                            |            |  |  |
|                    | -                                                                                                    |                                                                                |                     |                      |                            |            |  |  |